# AXIS 1650 Manual do Utilizador

O Servidor de Digitalização e Impressão de Rede para Impressoras e Produtos Multifunções Canon

> Incluindo suporte para Tecnologia de Impressão Avançada da Canon (CAPT), Sistema de Impressão Raster Avançada da Canon, UFRII LT e Impressoras BubbleJet Canon

# Secção 1 Notas de Segurança

Leia atentamente as notas de segurança antes de instalar o servidor de impressão. Tenha em atenção todas as instruções e sinalizações de segurança quando utilizar este produto.

Importante:

Tenha em atenção a "Importante:" no texto para evitar falhas de funcionamento. Não avance até compreender totalmente as implicações.

### Compatibilidade Electromagnética (EMC) EUA

Este equipamento foi testado e considerado em conformidade com os limites para um dispositivo digital de Classe B, de acordo com a Parte 15 da Regulamentação FCC. Estes limites foram concebidos para proporcionar protecção razoável contra interferências prejudiciais em instalações domésticas. Este equipamento gera, utiliza e pode irradiar radiofrequências. Se o equipamento não for instalado e utilizado de acordo com as instruções, poderá causar interferências que prejudiquem a recepção do sinal de televisão ou de rádio. No entanto, não é possível garantir que tais interferências não possam ocorrer em casos pontuais. Se este equipamento estiver a causar interferências na recepção do sinal de relevisão, o que pode verificar se ligar e desligar o equipamento, tente solucionar o problema de uma das seguintes formas:

- mude a orientação ou a posição da antena receptora
- aumente a distância entre o equipamento e o receptor
- ligue o equipamento a uma tomada de um circuito diferente daquele à qual o receptor se encontra ligado

- contacte o fornecedor ou um técnico de rádio/televisão qualificado. Deve utilizar com esta unidade cabos de rede blindados (STP) de forma a assegurar conformidade com os limites da classe B.

Europa Este equipamento digital preenche os requisitos de radiação de emissões de acordo com o limite B de EN55022, e os requisitos para imunidade de acordo com EN55024 residencial, comercial, e pequenas indústrias. A conformidade não é considerada válida para cabos de rede não blindados.

Japão Este é um produto de classe B com base no padrão do Conselho de Controlo Voluntário para a Interferência por Equipamentos de Tecnologia de Informação (VCCI). Se este for utilizado próximo de um rádio ou televisão num ambiente doméstico, poderá causar interferência rádio. Instale e utilize o equipamento de acordo com o manual de instruções. A conformidade não é considerada válida para cabos de rede não blindados.

Austrália Este dispositivo electrónico preenche os requisitos das comunicações Rádio (Compatibilidade Electromagnética) Standard 1998 AS/NZS 3548. A conformidade não é válida para cabos de rede não blindados.

Responsabilidade Foram tomadas todas as precauções na elaboração deste manual; se detectar quaisquer imperfeições ou omissões, informe o serviço Axis local, que pode ser encontrado em www.axis.com. A Axis Communications AB não pode ser considerada responsável por quaisquer erros técnicos ou tipográficos e reserva-se o direito de efectuar mudanças ao produto e manuais sem aviso prévio A Axis Communications AB não apresenta qualquer tipo de garantia relativamente ao material contido neste documento, incluindo, mas não limitado a, as garantias implícitas de adequação e adaptabilidade para um determinado fim. A Axis Communications AB não se responsabiliza nem poderá ser responsabilizada por danos directos ou consequentes em ligação com o fornecimento, desempenho ou utilização deste material.

Marcas Comercias AXIS IP JumpStarter, AXIS CAPT Print Monitor. Axis

Reconhecimento de outras Marcas Comerciais Adobe Acrobat Reader, Canon, Ethernet, Internet Explorer, Microsoft, NetScape, NetSpot Device Installer (NSDI), Windows, são marcas comerciais registadas dos respectivos proprietários.

Informação de Patente

A Axis AB possui os direitos de propriedade intelectual sobre a tecnologia integrada no produto descrito neste documento. Em particular, e sem limitação, estes direitos de propriedade intelectual podem incluir uma ou mais das patentes listadas em http://www.axis.com/patent.htm e uma ou mais patentes adicionais ou pedidos de patentes pendentes nos EUA ou outros países.

AXIS 1650 Manual do Utilizador Revisão 2.0.1 Peça Nº: 25081 Data: Julho de 2005 Direitos Reservados © Axis Communications AB, 2005

# Índice remissivo Secção 2

| Secção 1  | Notas de Segurança2                                                                                                    |
|-----------|----------------------------------------------------------------------------------------------------|
| Secção 2  | Índice remissivo3                                                                                                    |
| Secção 3  | Prefácio                                                                                                    |
| Secção 4  | Aspectos Gerais do Produto7<br>Conteúdo da Embalagem7                                                                                                    |
| Secção 5  | Instalação do Servidor de Impressão10Efectue a ligação do Hardware10Definir o Endereço IP11Defina um Endereço IP com o software NetSpot Device13Installer13Mapear um Nome de Sistema Anfitrião para um Endereço15                                                                                                    |
| Secção 6  | Instalação em Windows16Instalar Portas de Impressora utilizando AXIS CAPT PrintMonitor16Instalação do Servidor de Impressão utilizando o AXIS CAPTPrint Monitor com Windows 2000, XP e Server 2003Instalação do Servidor de Impressão utilizando o AXIS CAPTPrint Monitor com Windows 98 e MePrint Monitor com Windows 98 e Me21Como Desinstalar o AXIS CAPT Print Monitor22Instalação do Servidor de Impressão utilizando a PortaPadrão TCP/IP em Windows 2000/XP/200323 |
| Secção 7  | Adicionar Impressoras no NetWare                                                                                                    |
| Secção 8  | Servidor de Impressão Gestão e Configuração38Aspectos Gerais da Configuração38Gestão do Servidor de Impressão a partir de Páginas Web38Incorporadas38Aceder às Páginas Web39Serviços Disponíveis a partir do Modo Utilizador40Serviços Disponíveis a partir do Modo Admin42Definir os Parâmetros Gerais45Definir Restrições46Definir os Parâmetros do Protocolo de Rede47Gestão do Servidor de Impressão Através de SNMP51                                                |
| Secção 9  | Digitalização com o AXIS 165052<br>Instalar o AXIS ScanClient52                                                                                                    |
| AXIS 1650 | 3                                                                                                    |

|           | Utilizar o AXIS ScanClient54<br>Invocar uma Digitalização a partir do computador55<br>Invocar uma Digitalização a partir do Dispositivo Canon .<br>57 |
|-----------|----------------------------------------------------------------------------------------------------|
| Secção 10 | O Botão de Teste                                                                                                    |
| Secção 11 | Actualizar o Firmware60                                                                                                    |
| Secção 12 | Activar Comunicação de Rede Unicast                                                                                                    |
| Secção 13 | Firewall de Ligação à Internet com Windows XP SP268                                                                                                   |
| Secção 14 | Especificações Técnicas70                                                                                                    |
|           | Índice72                                                                                                    |

# Secção 3 Prefácio

Obrigado por comprar o AXIS 1650. Este produto foi concebido para ligar a sua impressora Canon em qualquer ponto da sua rede, permitindo que todos os utilizadores da rede possam aceder aos recursos de uma impressora partilhada.

# Sobre este Manual

Este manual aplica-se ao servidor de impressão AXIS 1650 com firmware versão 2.00 ou superior, proporcionando informação de introdução assim como instruções detalhadas sobre como configurar e gerir o servidor de impressão em vários ambientes de redes. É destinado a todos os que se envolvam na instalação e gestão do servidor de impressão. Para beneficiar completamente deste manual, deve encontrar-se familiarizado com princípios básicos de redes.

Estas instruções baseiam-se nas definições para um servidor de impressão novo e não-configurado. Para carregar novamente os parâmetros predefinidos, pode executar uma Predefinição de Fábrica, que irá repôr todas as predefinições. Consulte *"O Botão de Teste"* na página 59.

### Sobre a Axis

A Axis aumenta o valor das soluções de rede. A companhia é um líder inovador de mercado em vídeo em rede e servidores de impressão. Os produtos e soluções Axis focam-se em aplicações tais como vigilância, monitorização remota e gestão de documentos. Os produtos baseiam-se em tecnologia de integrados (chip) desenvolvida internamente, que é igualmente vendida a terceiros.

A Axis foi fundada em 1984 e encontra-se listada na Stockholmsbörsen (XSSE:AXIS). A Axis opera a nível mundial com escritórios em 14 países e em cooperação com distribuidores, integradores de sistemas e parceiros OEM em 70 países. Os mercados fora da Suécia representam mais de 95 % das vendas. Pode encontrar informações adicionais sobre a Axis em www.axis.com

### Serviços de Suporte

Caso necessite de qualquer assistência técnica, contacte o seu revendedor Axis. Caso as suas questões não possam ser respondidas de imediato, o seu revendedor Axis irá reencaminhars as suas questões através dos canais apropriados, de forma a assegurar uma rápida resposta. Se se encontrar ligado à Internet, pode:

- Transferir documentação de utilizador e actualizações de firmware
- Procure respostas a problemas anteriormente resolvidos na base de dados das questões mais frequentes. Procure por produto, categoria ou frase
- Ligue-se na sua área privada de suporte e informe a equipa de apoio da Axis sobre qualquer problema
- Visite o site web de suporte Axis: www.axis.com/techsup

# Secção 4 Aspectos Gerais do Produto

# Conteúdo da Embalagem

| Hardware                                                 | Modelo                                                                                                    | Número de Modelo/Peça                                                            |
|----------------------------------------------------------|----------------------------------------------------------------------------------------------------|----------------------------------------------------------------------------------|
| Servidor de Impressão<br>de Rede                         | AXIS 1650                                                                                                    | 0214-001- 01<br>0214-005-01 (Japão)<br>Com firmware versão 2,00 ou supe-<br>rior |
| Mola e Suporte Adesivo                                   | MOLAS ACC AXIS K                                                                                                    | 20119                                                                            |
| Cabo USB                                                 | 70 cm<br>O cabo USB suporta USB de Baixa Velo-<br>cidade e de Grande Velocidade. Alta<br>Velocidade não é suportada. | 20208                                                                            |
|                                                          | Modelo                                                                                                    | N.º de Peça PS-H                                                                 |
|                                                          | Austrália                                                                                                    | 19111                                                                            |
|                                                          | Europa                                                                                                    | 19108                                                                            |
| Transformador                                            | R.U.                                                                                                    | 19109                                                                            |
|                                                          | Japão                                                                                                    | 19110                                                                            |
|                                                          | E.U.A. (120V)                                                                                                    | 19110                                                                            |
|                                                          | E.U.A. (230V)                                                                                                    | 19108                                                                            |
| Cabo de Rede                                             | RJ 45 blindado CAT5 0,5M                                                                                             | 16283                                                                            |
| CD                                                       | CD AXIS 1650                                                                                                    | rev. 1.0 ou superior                                                             |
| Motorial Improces                                        | AXIS 1650 Guia de Instalação Rápida                                                                                  | rev. 1.0 ou superior                                                             |
|                                                          | GARANTIA SERVIDORES 1ANO                                                                                             | 21681                                                                            |
| Acessórios opcionais<br>(não incluídos no con-<br>junto) | Descrição                                                                                                    | Número de Peça                                                                   |
| Cohoc                                                    | Cabo de Extensão                                                                                                    | 13522                                                                            |
| Cauus                                                    | Cabo Centronics a Mini Centronics                                                                                    | 16453                                                                            |

### O AXIS 1650 Servidor de Impressão de Rede

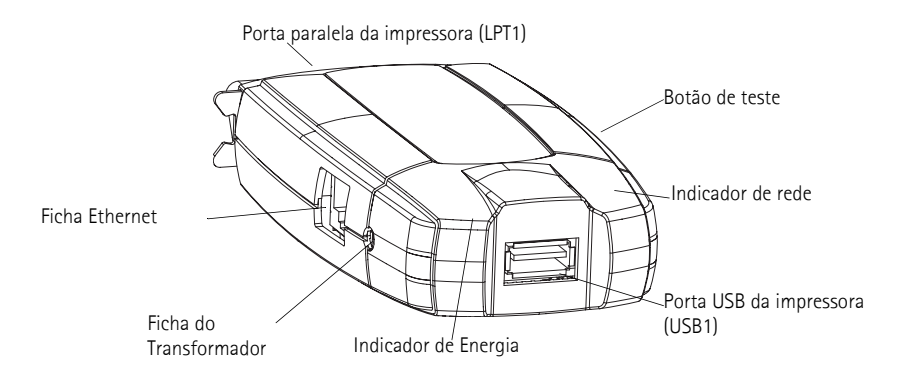

**Dispositivos** O AXIS 1650 foi desenvolvido para ligar em rede impressoras e produtos **Suportados** multifunções Canon. O AXIS 1650 suporta métodos de impressão com base em sistema anfitrião tais como Tecnologia de Impressão Avançada da Canon, Sistema de Impressão Raster Avançada da Canon, UFRII LT e outros tipo de impressoras como Canon Bubble.Jet. Se o dispositivo Canon também funcionar como scanner, também é possível utilizar o AXIS 1650 como servidor de scanner.

Importante: Não são suportados dispositivos de outros fabricantes que não Canon.

Ambientes

0 AXIS 1650 suporta impressão sobre TCP/IP através dos seguintes clientes:

- Suportados Windows 98
  - Windows Me
  - Windows 2000
  - Windows XP
  - Os dispositivos Windows Server 2003 (Sistema de Impressão Raster Avançada da Canon e UFRII LT não são suportados até o controlador da impressora ficar disponível)
  - NetWare 6.x (impressoras CAPT não suportadas)

Instalação eA instalação do AXIS 1650 e sua integração na rede é efectuada utilizandoIntegraçãouma das seguintes combinações de software:

- AXIS IP JumpStarter (para definição de IP) e em seguida AXIS CAPT Print Monitor (para instalação de impressora)
- Canon NetSpot Device Installer (para definição de IP) e em seguida AXIS CAPT Print Monitor (para instalação da impressora)
- AXIS ScanClient para activar as capacidades de digitalização no AXIS 1650.

O AXIS IP JumpStarter, AXIS CAPT Print Monitor e AXIS ScanClient encontram-se disponíveis, sem qualquer custo, no CD AXIS 1650 e em www.axis.com

0 NetSpot Device Installer encontra-se disponível em www.canon.com

Configuração e<br/>GestãoA configuração e gestão do AXIS 1650 é efectuada utilizando o protocolo<br/>TCP/IP. O método principal utiliza um Browser Web Padrão. Consulte "Ges-<br/>tão do Servidor de Impressão a partir de Páginas Web Incorporadas" na<br/>página 38.

Protocolo de TCP/IP Impressão

- Velocidade O chip AXIS ETRAX foi especificamente concebido para produtos LAN e proporciona aos utilizadores um rendimento mais rápido que uma ligação directa PC-a-impressora. Com um rendimento sustentado de dados superior a 1 Mbyte por segundo (100baseTX) o AXIS 1650 é rápido. É suportada comunicação ECP de alta velocidade.
- Segurança Pode atribuir uma palavra-passe que restringe configuração não autorizada do AXIS 1650.

- Monitorização As páginas web incorporadas do AXIS 1650 permitem-lhe monitorizar continuamente o estado da impressora. Adicionalmente, o AXIS 1650 suporta SNMP para monitorização remota.
- Prova futura Pode actualizar a memória Flash do AXIS 1650 através da rede. Tal permitelhe actualizar e aperfeiçoar rapidamente as características de funcionamento do seu AXIS 1650, quando se encontrar disponível novo software para o servidor de impressão.
- Portas de Impressora
   Uma porta USB 1.1 de Baixa Velocidade e Grande Velocidade que funciona igualmente com USB 2.0. Alta Velocidade não é suportada.
  - Uma porta paralela compatível com IEEE 1284 de alta velocidade que liga directamente na porta paralela da impressora.

O AXIS 1650 apresenta duas portas para facilidade de integração da maioria das impressoras Canon. Contudo não existe qualquer suporte para manusear simultaneamente duas impressoras ligadas.

# Secção 5 Instalação do Servidor de Impressão

Siga estas operações para instalar e configurar o seu AXIS 1650:

- 1. Efectue a ligação do Hardware, na página 10
- 2. Definir o Endereço IP, na página 11
- 3. Instalação em Windows, na página 16

## Efectue a ligação do Hardware

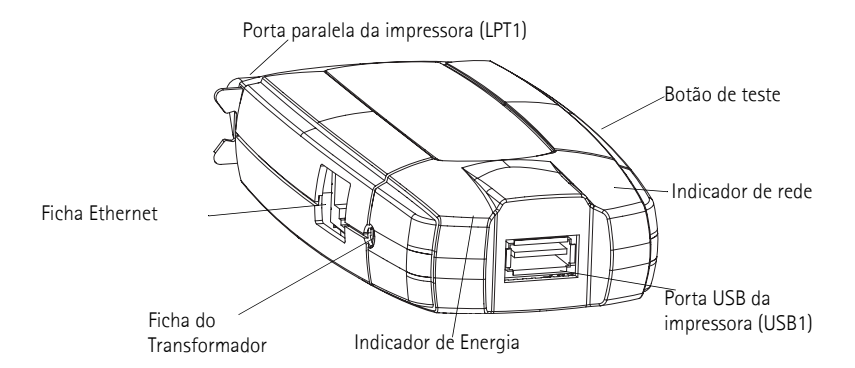

## Etiqueta traseira do servidor de impressão

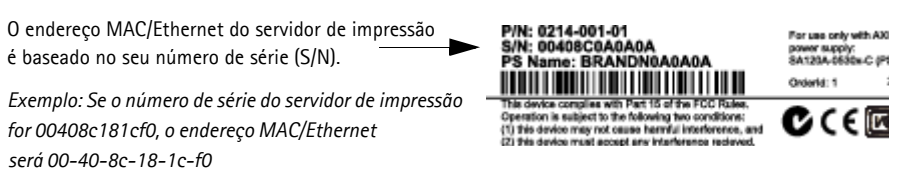

- 1. Certifique-se de que a sua impressora se encontra <u>desligada</u> e que o transformador se encontra <u>desligado</u>.
- 2. Localize o número de série, que se encontra na etiqueta inferior do servidor de impressão, e anote-o. Irá necessitar deste número para configurar o servidor de impressão.
- 3. Tanto pode ligar a impressora na porta USB1 utilizando o cabo USB, ou ligue a impressora directamente à porta LPT1 ou utilize um cabo de impressora.

Nota: O AXIS 1650 apresenta duas portas para facilidade de integração da maioria das impressoras Canon. Contudo, não existe qualquer suporte para lidar com duas impressoras ligadas em simultâneo.

- 4. Ligue o servidor de impressão à rede utilizando um cabo RJ45 duplo entrançado blindado (categoria 5), 10baseT ou 100baseTX.
- Ligue a impressora e certifique-se de que esta se encontra pronta para utilizar.
- 6. Ligue o transformador ao servidor de impressão. O indicador de potência acende. Quando o indicador de rede começa a piscar, o servidor de impressão encontra-se correctamente ligado à rede.

7. Opcionalmente, pode colocar o servidor de impressão, por exemplo, na parte traseira da impressora ou numa parede, utilizando o suporte e a mola for-necidos.

| Suporte Adesivo |   | Retire a película para poder colar no servidor de<br>impressão |
|-----------------|---|----------------------------------------------------------------|
| Mola Adesiva    | • | Retire a película para poder colar na superfície de montagem   |

# Definir o Endereço IP

Antes de definir o endereço IP, anote o número de série (S/N)do servidor de impressão que se encontra localizado na etiqueta traseira. Consulte *Etiqueta traseira do servidor de impressão*, na página 10.

Deverá obter um IP não utilizado junto do seu administrador de rede.

| Método                                                           | Plata-<br>forma | Comentários                                                                                                    |
|------------------------------------------------------------------|-----------------|----------------------------------------------------------------------------------------------------|
| Software AXIS IP JumpS-                                          | Windows         | Software da Axis que lhe permite encontrar servidores de impres-<br>são da sua rede e atribuir um endereço IP aos mesmos. |
| tarter                                                           |                 | Consulte <i>"Defina um Endereço IP Estático utilizando o AXIS IP JumpStarter"</i> na página 11.                           |
| Arp/Ping Windows Consulte "Definir um En<br>Windows 98/Me/2000/X |                 | Consulte <i>"Definir um Endereço IP Estático utilizando ARP com</i><br>Windows 98/Me/2000/XP/2003" na página 13           |
| O software NetSpot De-                                           | Windows         | Software da Canon que permite encontrar servidores de impres-<br>são da sua rede e atribuir um endereço IP aos mesmos.    |
| vice Installer da Canon                                          | WINDOWS         | Consulte <i>"Defina o endereço IP utilizando o NetSpot Device Instal-</i><br><i>ler"</i> na página 14                     |

Não é possível obter um endereço IP dinâmico utilizando DHCP, visto que DHCP se encontra desactivado por predefinição no AXIS 1650. Para activar DHCP no servidor de impressão, consulte *DHCP Activo*, na página 48. Pode, no entanto, obter um endereço DHCP para o servidor de impressão através do AXIS IPJumpStarter ou do NetSpot Device Installer. Se desejar obter um endereço DHCP para o servidor de impressão a partir destes programas, a função DHCP será activada no servidor de impressão.

Defina um Endereço IP Estático utilizando o AXIS IP JumpStarter O AXIS IP JumpStarter é uma aplicação que o ajuda a localizar o seu servidor de impressão Axis na rede e atribuir-lhe um endereço IP.

- 1. Instale o AXIS IP JumpStarter, que se encontra disponível no CD AXIS 1650 e em www.axis.com
- Seleccione um servidor de impressão a partir da lista de Números de Série. Todos os AXIS 1650 surgem com o endereço IP predefinido 192.168.0.90. Se for instalar vários AXIS 1650, verifique o Número de Série para localizar um servidor de impressão específico.

|                                                 | 🚎 AXIS IP JumpSta                       | arter      |                    |                         |                     |
|-------------------------------------------------|-----------------------------------------|------------|--------------------|-------------------------|---------------------|
|                                                 | Server View Help                        |            |                    |                         |                     |
|                                                 | "ip 쑵 😭 😩                               | 3 🗉 🗸      |                    |                         | AXIS_               |
|                                                 | Serial Number                           | Name       | Model              | IP Address              | IP Setting Method   |
|                                                 | Prot in list?                           |            |                    |                         |                     |
|                                                 | 200408€181636                           | AXIS181636 | AXIS 560+          | 10.13.4.223             | dynamic             |
|                                                 | <u> </u>                                | AXIS3A459E | AXIS 5600+         | 10.13.6.128             | dynamic             |
|                                                 | <u> </u>                                | AXIS3E7040 | AXIS 1650          | 192.168.0.90            | dynamic             |
|                                                 | <u> </u>                                | AXIS636300 | AXIS 5470e         | 10.13.6.27              | dynamic             |
|                                                 | 100408C1813DF                           | AXIS1813DF | AXIS 5800 Mobile   | 10.13.6.124             | static              |
|                                                 |                                         | AXI5181312 | AXIS 5800+ Mobile  | 10.13.3.131             | static              |
|                                                 | <u> <u> </u> </u>                       | AXIS557D9C | AXIS 5400+         | 10.13.6.119             | dynamic             |
|                                                 | 100408C5AA9F4                           | AXIS5AA9F4 | AXIS 5600+         | 10.13.6.116             | dynamic             |
|                                                 | 100408C3E8446                           | AXIS3E8446 | AXIS 5470e         | 10.13.6.25              | dynamic             |
|                                                 | 1 2 2 2 2 2 2 2 2 2 2 2 2 2 2 2 2 2 2 2 | AXIS181642 | AXIS 5900          | 10.13.3.21              | static              |
|                                                 |                                         |            |                    |                         |                     |
|                                                 |                                         |            |                    |                         |                     |
| Set IP Address - AX                             | IS6BUABA                                |            | V                  | Vorkstation IP Address: | 10.13.4.192         |
| Serial Number: 00                               | D408C6B0ABA                             |            |                    |                         |                     |
| ,                                               |                                         |            |                    |                         |                     |
| ◯ <u>O</u> btain an IP addr                     | ess automatically (dynamic)             |            |                    |                         |                     |
| – 🔍 Specifu an IP add                           | ress (static)                           | Todos      | s os AXIS 1650 po  | ossuem o IP prede       | finido 192.168.0.90 |
|                                                 |                                         | Alter      | e este endereco If | P predefinido tant      | to para um          |
| IP Address:                                     | 192 . 168 . U . 27                      | anda       | ann ID actática a  |                         | araga ID dinâmica   |
| Subnet Mask:                                    | 255 . 255 . 255 . 0                     | ender      | eço ir estatico co | omo para um enu         | ereço ir umamico.   |
| Default <u>G</u> ateway:                        | 192 . 168 . 0 . 1                       |            |                    |                         |                     |
| Note: If a field is left b<br>remain unchanged. | lank the server's current value         | e will     |                    |                         |                     |
| OK                                              | Cancel He                               | elp        |                    |                         |                     |

- 3. A partir do menu **Servidor**, seleccione **Definir Endereço IP**. Surge a caixa de diálogo **Definir Endereço IP**.
- 4. Clique no botão de opção que corresponde ao seu método de definição de IP (estático ou dinâmico utilizando DHCP). Quando atribuir um endereço IP estático tem também que definir a Máscara Sub-rede e Gateway Predefinido.
- 5. Clique em OK para guardar as suas definições.
- 6. Poderá ser-lhe pedido para introduzir a palavra-passe da raiz do servidor (definido por predefinição para <em branco>), clique em **OK** e irá surgir na lista o servidor de impressão com o endereço IP atribuído.
- 7. Para verificar que possui acesso às páginas Web do servidor de impressão, seleccione o servidor de impressão da lista e seleccione **Página Inicial do Servidor** a partir do menu **Servidor**.
- 8. Concluiu agora o procedimento de definição do endereço IP. Prossiga para *Instalação em Windows*, na página 16.

Definir um Endereço IP Estático utilizando ARP com Windows 98/Me/2000/XP/2003 1. Abra uma Linha de Comandos e introduza:

```
arp -s <endereço IP> <endereço Ethernet>
ping -l 479 <endereço IP>
```

Exemplo:

```
arp -s 192.168.3.191 00-40-8c-18-1c-f0
ping -l 479 192.168.3.191
```

(O "1" no comando "ping -1" na segunda linha é um "L" minúsculo.)

- 2. Se o sistema anfitrião responder Resposta de 192.168.3.191 ... ou uma mensagem semelhante, o endereço IP foi definido com sucesso. Se o sistema anfitrião responder Tempo de espera excedidodeve reiniciar o servidor de impressão e efectuar novamente as operações 1-2. Para reiniciar o servidor de impressão, desligue e volte a ligar o transformador do servidor de impressão.
- Aceda às páginas Web do servidor de impressão ( Consulte a página 39), seleccione Admin | Definições de Rede | Vista Detalhada | TCP/IP e defina o Router Predefinido e Máscara Sub-rede. Certifique-se de que DHCP, BOOTP e RARP se encontram <u>desactivados</u>.

Concluiu agora a definição do endereço IP do servidor de impressão. Prossiga com *Instalação em Windows*, na página 16.

**Notas:** Quando executar o comando ping pela primeira vez, irá ocorrer um tempo de resposta significativamente superior ao habitual.

A capacidade de definir o endereço IP com ARP e PING só será activada nos primeiros 10 minutos após reiniciar o servidor de impressão.

### Defina um Endereço IP com o software NetSpot Device Installer

O NetSpot Device Installer é um software da Canon que lhe permite atribuir um endereço IP e gerir os dispositivos Canon ligados à sua rede. O software NetSpot Device Installer é fornecido em CD-ROM juntamente com a sua impressora Canon e em www.canon.com

Dependendo do CD-ROM fornecido, o NetSpot Device Installer poderá não se encontrar incluído. Se for este o caso, transfira o NetSpot Device Installer a partir de www.canon.com. Para obter mais informações sobre o NSDI, consulte o respectivo ficheiro de ajuda, bem como o manual do dispositivo Canon.

- Instale o NetSpot1.Com Windows 2000/XP, inicie sessão como Administrador antes da insta-<br/>lação. Introduza o CD-ROM fornecido com a sua impressora Canon na<br/>unidade de CD-ROM do seu computador.
  - No Explorador do Windows, faça duplo clique no ícone da unidade do CD-ROM.
  - Faça duplo clique em NetSpot\_Device\_Installer => Windows => nsdisetup.exe

- 4. Será apresentado na janela um contrato de licença. Verifique os conteúdos e clique em Sim.
- 5. Especifique a pasta de destino do programa e clique em OK. Será iniciada a instalação.

Se seleccionar "Adicionar ao menu Iniciar", poderá adicionar o NetSpot Device Installer ao menu Iniciar do Windows.

6. Quando concluir a instalação, clique em **OK**. Pode agora iniciar o programa, consulte *Defina o endereço IP utilizando o NetSpot Device Installer*, na página 14.

Defina o endereço IP utilizando o NetSpot Device Installer Siga estas instruções para definir o endereço IP utilizando o NetSpot Device Installer:

- 1. Inicie o programa. Será aberta a janela principal. Será apresentada, após alguns momentos, uma lista dos dispositivos detectados na rede.
- 2. Seleccione o AXIS 1650 que apresenta o endereço MAC da unidade e o endereço IP predefinido 196.168.0.90

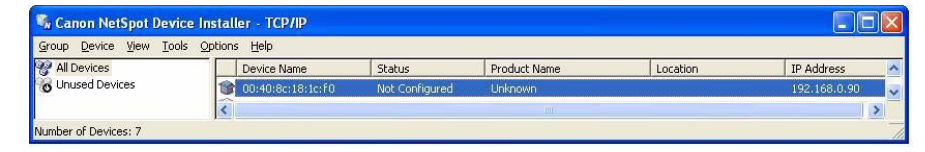

O endereço MAC baseia-se no Número de Série (S/N) do seu AXIS 1650 e encontra-se impresso na etiqueta inferior do servidor de impressão.

3. A partir do menu Dispositivo, seleccione Definições Iniciais.

| Sroup  | on NetSpot Device Installer - TCP/                                 | IP     |                |              |          |              | X |
|--------|--------------------------------------------------------------------|--------|----------------|--------------|----------|--------------|---|
| All C  | New Ctrl+N                                                         | e      | Status         | Product Name | Location | IP Address   | ^ |
| o Unu  | IP Address Batch Settings                                          | :1C:f0 | Not Configured | Unknown      |          | 192.168.0.90 | ~ |
|        | Initial Settings                                                   |        |                |              |          |              |   |
| Number | IP Address Settings                                                |        |                |              |          |              | 1 |
|        | Protocol Settings<br>Device Information<br>TCP/IP Port Information |        |                |              |          |              |   |

- A partir da caixa de diálogo Definições Iniciais, seleccione o servidor de impressão AXIS 1650 da lista pendenteTipo de Produto e clique em Seguinte.
- 5. Em seguida, configure o protocolo TCP/IP:

|                                                                                                    | Initial Settings: <00:40                                                                                                    | ):8c:18:1c:f0>                                                                                                    |        |
|----------------------------------------------------------------------------------------------------|----------------------------------------------------------------------------------------------------|----------------------------------------------------------------------------------------------------|--------|
| Seleccione Definição Manual<br>Introduza o Endereço IP<br>Introduza o Endereço Gateway<br>Introduza Máscara de Sub-rede | TCP/IP<br><u>F</u> rame Type :<br><u>I</u> P Address Setting with :<br><u>I</u> P <u>A</u> ddress :<br><u>G</u> ateway Address :<br><u>S</u> ubnet Mask :<br><u>B</u> roadgast Address : | Ethernet II<br>Manual Setting<br>193 . 168 . 3 . 191<br>193 . 168 . 3 . 1<br>255 . 255 . 0 . 0<br>193 . 168 . 0 . 0 | •      |
| preenchido automaticamente                                                                                              | IPX<br>Frame Type :<br>Preferred Frame Type :<br>AppleTalk<br>Phase Type :<br>Use Token Ring Source                                                                                      | Disabled<br>Disabled<br>Routing                                                                                     |        |
|                                                                                                    |                                                                                                    | <back ok<="" td=""><td>Cancel</td></back>                                                                           | Cancel |

6. Após concluir a configuração, clique em **OK**.

Nota: Se receber uma mensagem "Reiniciar Dispositivo", clique em OK.

7. Clique em **OK**. A configuração de protocolo da sua impressora encontra-se agora concluído e o seu AXIS 1650 recebeu um endereço IP. Prossiga para *Instalação em Windows*, na página 16.

# Mapear um Nome de Sistema Anfitrião para um Endereço IP

Se estiver a utilizar nomes de sistema de anfitrião, pode mapear um nome de sistema anfitrião único para o endereço IP. Para saber como efectuar o mapeamento de nome do seu sistema, consulte os manuais do sistema ou informe-se junto do seu administrador de rede.

- Notas
   Tem que saber o endereço Ethernet do seu AXIS 1650 para efectuar a instalação. O endereço Ethernet baseia-se no número de série do seu AXIS 1650. Por exemplo, um AXIS 1650 com o número de série 00408C181CF0, possuirá o correspondente endereço Ethernet de 00 40 8C 18 1C F0. O número de série encontra-se localizado numa etiqueta na parte traseira do servidor de impressão.
  - NÃO utilize os endereços IP apresentados nos seguintes exemplos quando instalar o AXIS 1650.
  - ARP/Ping funciona apenas em segmentos de rede simples, isto é, não pode ser utilizado através de routers.
  - A capacidade de definir o endereço IP com ARP e PING só será activada nos primeiros 10 minutos após reiniciar o servidor de impressão.
  - O nome de sistema anfitrião predefinido do servidor de impressão é 'AXIS' seguido dos últimos 6 dígitos do número de série. ex. AXIS181636. O nome de sistema anfitrião é alterado no campo do nome do servidor de impressão em Admin | Definições Gerais.
  - As limitações do nome do sistema anfitrião concluem que se deseja registar o mesmo nome de anfitrião num servidor WINS e num servidor DDNS, o nome de anfitrião não deve ser superior a 15 caracteres e deve conter apenas os caracteres 'A-Z', 'a-z', '0-9' e '-'.
  - Para saber como são efectuadas as resoluções de nome de sistema anfitrião no seu sistema, consulte os manuais do sistema ou informe-se junto do seu administrador de rede.
  - Deve ser incluído pelo menos um endereço IP de servidor WINS no âmbito DHCP se se encontrar a utilizar WINS. Imediatamente após a recepção do endereço IP, o AXIS 1650 regista o seu nome de sistema anfitrião e endereço IP no servidor WINS.
  - Se o nome do sistema anfitrião não foi ainda mapeado ao endereço IP, pode mesmo assim seguir as seguintes instruções para transferir o endereço IP. Neste caso, substitua apenas a entrada de nome de sistema anfitrião pelo endereço IP, sempre que necessário.

# Secção 6 Instalação em Windows

# Instalar Portas de Impressora utilizando AXIS CAPT Print Monitor

O AXIS CAPT Print Monitor é um componente do Windows que foi desenvolvido para impressão em rede. O AXIS CAPT Print Monitor é a ferramenta recomendada para impressoras Canon, incluindo Tecnologia de Impressão Avançada da Canon (CAPT), Sistema de Impressão Raster Avançada da Canon, UFRII LT e BubbleJet.

O AXIS CAPT Print Monitor permite que o seu AXIS 1650 seja ligado da mesma forma simples como uma porta de impressora local e, uma vez instalado, inicia de forma automática, juntamente com o arranque do sistema. O AXIS CAPT Print Monitor tem que ser instalado em cada posto de trabalho para impressão ponto-a-ponto.

Consulte as instruções relevantes para a sua rede, sobre como instalar uma impressora utilizando o AXIS CAPT Print Monitor:

- Instalação do Servidor de Impressão utilizando o AXIS CAPT Print Monitor com Windows 2000, XP e Server 2003, na página 16.
- Instalação do Servidor de Impressão utilizando o AXIS CAPT Print Monitor com Windows 98 e Me, na página 21.

Consulte também Instalação do Servidor de Impressão utilizando a Porta Padrão TCP/IP em Windows 2000/XP/2003, na página 23.

# Instalação do Servidor de Impressão utilizando o AXIS CAPT Print Monitor com Windows 2000, XP e Server 2003

1. Instale o AXIS CAPT Print Monitor no seu posto de trabalho. O software encontra-se disponível no CD AXIS 1650 e em www.axis.com

Nota: se o AXIS CAPT Print Monitor já estiver instalado, pode ir directamente para o passo 6.

2. Inicie a instalação do software e clique Seguinte.

|                                                                                                    | Welcome to the InstallShield Wizard for AXIS                                                                 |
|----------------------------------------------------------------------------------------------------|----------------------------------------------------------------------------------------------------|
|                                                                                                    | CAPT Print Monitor                                                                                           |
|                                                                                                    | The InstallShield® Wizard will install AXIS CAPT Print<br>Monitor on your computer. To continue, click Next. |
|                                                                                                    |                                                                                                    |
|                                                                                                    |                                                                                                    |
|                                                                                                    |                                                                                                    |
|                                                                                                    |                                                                                                    |
| and the second second se |                                                                                                    |
|                                                                                                    |                                                                                                    |
|                                                                                                    |                                                                                                    |
| and the second second se |                                                                                                    |

3. Leia o Contrato de Licença e clique Sim se aceitar os termos.

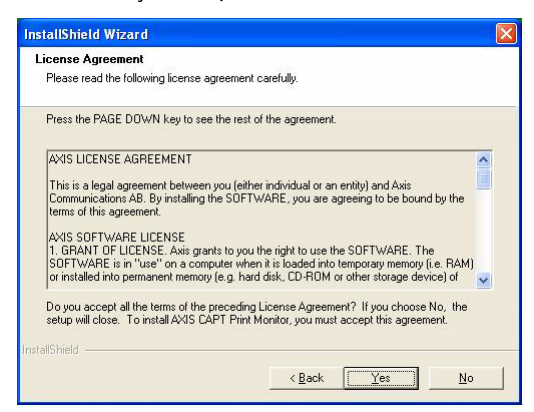

4. Não seleccione\* esta caixa de verificação e clique em **Avançar**. (Se pretender desactivar actualizações de estado em difusão e activar unicast, consulte *Activar Comunicação de Rede Unicast*, na página 63.)

| Chook the               | shou below these effect (Mout) and where you want to use the Univert Communicate                              |
|-------------------------|----------------------------------------------------------------------------------------------------|
| mode.                   | s pox perow men click (next) only when you want to use the philoast communicate                               |
| ∏ <u>U</u> se ti        | ne Unicast Communicate Mode                                                                                   |
| To set thi<br>network a | : mode, you must set the Unicast Communicate mode in the print server. Contact t<br>dministrator for details. |
|                         |                                                                                                    |

#### Apenas Windows XP/Server 2003:

Certifique-se que a caixa de verificação **Permitir que esta aplicação processe entrada de informações de impressora de rede na subnet local** se encontra seleccionada.

|                                 | InstallShield Wizard                                                                                                    |
|---------------------------------|----------------------------------------------------------------------------------------------------|
|                                 | Internet Connection Firewall (ICF) Configuration                                                                                                    |
|                                 | This application processes incoming network printer information. In order to do so it must be<br>given permission in the Internet Connection Firewall if your computer is running Windows XP<br>Service Pack 2. |
| Deve encontrar-se seleccionada! |                                                                                                    |
| <u> </u>                        | Illow this application to process incoming network printer information on the local subnet.                                                                                                    |
|                                 |                                                                                                    |
|                                 |                                                                                                    |
|                                 |                                                                                                    |
|                                 | InstallShield                                                                                                    |
|                                 | < Back Next> Cancel                                                                                                    |

Com Windows XP SP2, a porta UDP 10260 deve encontrar-se aberta na Firewall de Ligação à Internet quando utilizar comunicação em difusão. A porta UDP 10260 é aberta automaticamente na Firewall de Ligação à Internet quando o Windows XP SP2 se encontra instalado, se **Permitir que esta**  aplicação processe entrada de informações de impressora de rede na subnet local se encontrar seleccionado.

5. Clique em **Concluir** para concluir a instalação.

| InstallShield Wizard Complete                                              |
|----------------------------------------------------------------------------|
| Setup has finished installing AXIS CAPT Print Monitor on your<br>computer. |
|                                                                            |
|                                                                            |

6. Windows XP/Server 2003:

Vá a Iniciar | Impressoras e Faxes e faça duplo clique no ícone Adicionar Impressora para iniciar o Assistente de Adicionar Impressora. (Windows XP Home Edition: Iniciar | Painel de Controlo | Impressoras e Faxes | Adicionar Impressora). Clique em Seguinte.

Windows 2000:

Vá a Iniciar | Definições | Impressoras e faça duplo clique no ícone Adicionar Impressora para iniciar o assistente de Adicionar Impressora. Clique em Seguinte.

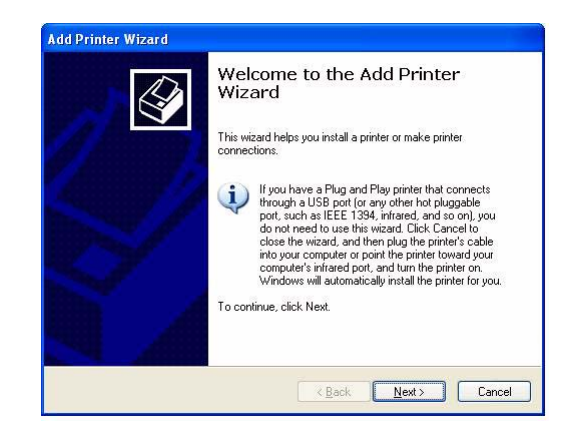

7. Seleccione Impressora Local ligada a este computador. Certifique-se que Detectar e instalar automaticamente a minha impressora Plug and Play <u>não</u> se encontra seleccionada. Clique em Seguinte.

| Lo | cal or Network Printer<br>The wizard needs to know which type of printer to set up.                 |
|----|----------------------------------------------------------------------------------------------------|
|    | Select the option that describes the printer you want to use:                                       |
|    | ● Local printer attached to this computer                                                           |
|    | Automatically detect and install my Plug and Play printer                                           |
|    | A network printer, or a printer attached to another computer                                        |
|    | To set up a network printer that is not attached to a print server, use the "Local printer" option. |
|    | < <u>₿</u> ack <u>N</u> ext > Cancel                                                                |

8. Clique no botão de opção **Criar nova porta** e seleccione **Porta AXIS CAPT.** Clique em **Seguinte.** 

| Select the port you want your printer to use. If the port is not listed, you can<br>new port.<br>Our set the following port: LPT1: (Recommended Printer Port)<br>Note: Most computers use the LPT1: port to communicate with a local<br>The connector for this port should look something like this: | n create |
|----------------------------------------------------------------------------------------------------|----------|
| O Lise the following port LPT1: [Recommended Printer Port] Note: Most computers use the LPT1: port to communicate with a local  The connector for this port should look something like this:                                                                                                    | ×        |
| Note: Most computers use the LPT1: port to communicate with a local part of the connector for this port should look something like this:                                                                                                    |          |
| Create a new port: Type of port                                                                                                    |          |
|                                                                                                    |          |

Nota: A Porta AXIS CAPT é utilizada para todas as impressoras Canon, incluindo Tecnologia de Impressão Avançada da Canon (CAPT), Sistema de Impressão Raster Avançada da Canon, UFRII LT e BubbleJet. 9. Irá surgir a janela de contexto da Porta AXIS CAPT. Seleccione o seu AXIS 1650 da Lista de impressoras de rede disponíveis e clique OK.

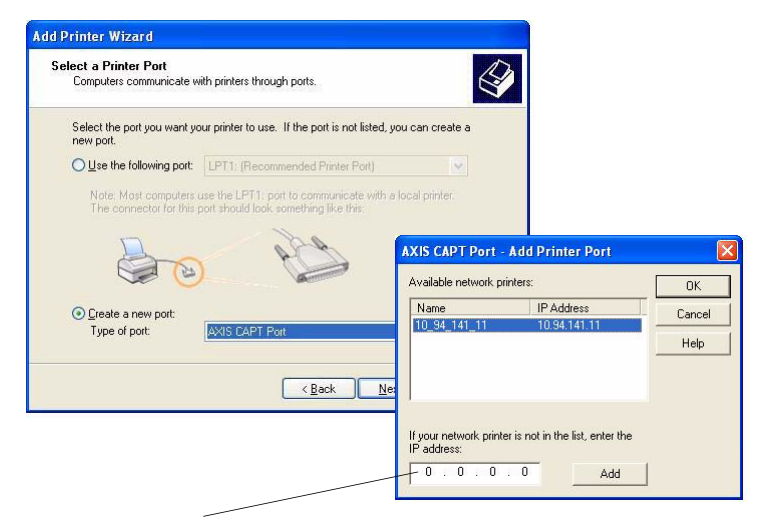

Se o seu AXIS 1650 não surgir na Lista de impressoras de rede disponíveis, introduza o endereço IP e clique em Adicionar.

- 10. Seleccione Fabricante e Impressora na lista de controladores. Clique em Seguinte.
- 11. Seleccione se pretende manter o controlador existente ou se o substitui. Se já possui o controlador da impressora instalado, ser-lhe-á pedido se deseja mantê-lo ou substitui-lo.
- 12. Clique em **Seguinte.** Indique um nome para a impressora e seleccione se quer fazer dela a sua impressora predefinida. Clique em **Seguinte.**

| Add Printer Wizard                                                                                                    | Add Printer Wizard                                                                                                    |
|----------------------------------------------------------------------------------------------------|----------------------------------------------------------------------------------------------------|
| Install Printer Software The manufacturer and model determine which printer software to use.                                                                                                    | Name Your Printer<br>You must assign a name to this printer.                                                                                                    |
| Select the manufacturer and model of your printer. If your printer came with an installation<br>disk, click Have Disk. If your printer is not listed, consult your printer documentation for<br>compatible printer software.                                                                                                    | Type a name for this printer. Because some programs do not support printer and server<br>name combinations of more than 31 characters, it is best to keep the name as short as<br>possible.<br><u>Printer name:</u><br><u>Generate / Test Drub</u> |
| Manufacturer Fuij Xerox Fuij Xerox Fuij Xerox Fuij Xerox GCC GCC GCC Generic IBM Graphics Spin Generic IBM Graphics Spin Generic IBM Graphics Generic IBM Graphics Generic IBM Generic IBM Graphics Generic IBM Generic IBM Graphics Generic IBM Generic IBM Gener | Do you want to use this printer as the default printer?<br>◯ Yes<br>ⓒ Ng                                                                                                    |
| (Back Next> Cancel                                                                                                    | (Back Next) Cancel                                                                                                    |

13. Seleccione se pretende partilhar a impressora com outros utilizadores da rede, imprimir uma página de teste, etc. Seleccione o botão de selecção apropriado e clique em Avançar e Concluir.

| Add Printer Wizard                                                                                                    | Add Printer Wizard                                                                                       |
|----------------------------------------------------------------------------------------------------|----------------------------------------------------------------------------------------------------|
| Printer Sharing<br>You can share this printer with other network users.                                                                                                    | Completing the Add Printer<br>Wizard                                                                     |
| If you want to share this printer, you must provide a share name. You can use the<br>suggested name or type a new one. The share name will be visible to other network<br>users. | You have successfully completed the Add Printer Wizard.<br>You specified the following printer settings: |
|                                                                                                    | SNMP: Yes                                                                                                |
| Do not share this printer                                                                                                    | Protocol: LPR, pr1                                                                                       |
| ○ Share name:                                                                                                    | Device: 192.168.3.191                                                                                    |
|                                                                                                    | Port Name: IP_192.168.3.191                                                                              |
|                                                                                                    | Adapter Type: Axis Print Server (3 ports)                                                                |
|                                                                                                    | To close this wizard, click Finish.                                                                      |
| < <u>Back</u> Next> Cancel                                                                                                    | < <u>Beck</u> Finish Cancel                                                                              |

14. Imprima uma página de teste para verificar.

Concluiu agora a instalação.

# Instalação do Servidor de Impressão utilizando o AXIS CAPT Print Monitor com Windows 98 e Me

Siga o procedimento em baixo para instalar Portas TCP/IP num posto de trabalho a funcionar em Windows 98/Me:

- 1. Instale o AXIS CAPT Print Monitor no seu posto de trabalho. O software encontra-se disponível no CD AXIS 1650 e em www.axis.com
- 2. Inicie a instalação do software e clique Seguinte.
- 3. Leia o Contrato de Licença e clique Sim para aceitar os termos.
- 4. Não seleccione\* esta caixa de verificação e clique em Avançar.

| InstallShield Wizard                                                                                                    |
|----------------------------------------------------------------------------------------------------|
| Set the Unicast Communicate Mode                                                                                                   |
|                                                                                                    |
|                                                                                                    |
| Check the box below then click [Next] only when you want to use the Unicast Communicate<br>mode.                                   |
|                                                                                                    |
| Les the Unicast Communicate Mode                                                                                                   |
| To set this mode, you must set the Unicast Communicate mode in the print server. Contact the<br>network administrator for details. |
|                                                                                                    |
|                                                                                                    |
| InstallShield                                                                                                    |
| <u> &lt; B</u> ack <u>N</u> ext > Cancel                                                                                           |

(Se pretender desactivar actualizações de estado em difusão e activar unicast, consulte *Activar Comunicação de Rede Unicast*, na página 63 para instruções.)

5. Clique em **Seguinte** e **Concluir** para concluir a instalação.

- 6. Vá a Iniciar | Definições | Impressoras e faça duplo clique no ícone Adicionar Impressora para iniciar o assistente de Adicionar Impressora. Clique em Seguinte.
- 7. Seleccione **Impressora Local**, já que o AXIS 1650 emula uma porta de impressora local, e clique em **Seguinte**.
- Seleccione um controlador de impressora adequado para a sua impressora. Se o controlador desejado nas listas Fabricantes e Impressoras, seleccione a opção correcta e clique em Seguinte. (Se o controlador de impressora desejado não se encontrar disponível, clique em Disco... Introduza o CD do controlador da impressora fornecido com a sua impressora, seleccione a unidade de CD e clique em OK. Seleccione o controlador de impressora desejado e clique em Seguinte.)
- 9. Seleccione a porta que deseja utilizar e clique em Seguinte.
  - As portas irão surgir no formato <nome>.
     <nome> é, por predefinição 'AXIS' seguido dos últimos seis dígitos do número de série do servidor de impressão. *Exemplo:* AXIS560B35.
  - Se pretender instalar uma porta TCP/IP remota (e se a porta TCP/IP não surgir na lista), seleccione a porta LPT1. Prossiga com a operação 10 e em seguida siga as instruções Porta Remota de Impressora em baixo.
- 10. Introduza um nome descritivo da sua impressora e clique em Concluir.

Porta Remota de<br/>Impressora1.A impressora que definiu em cima é agora apresentada na pasta impressoras.<br/>Faça clique direito sobre o ícone da impressora e seleccione Propriedades no<br/>menu.

- 2. Clique no separador **Detalhes** e clique em **Adicionar Porta**... para apresentar os monitores do servidor de impressão disponíveis.
- Clique em Outro, seleccione a Porta AXIS CAPT e clique em OK. A Porta AXIS CAPT é utilizada para todas as impressoras Canon, incluindo Tecnologia de Impressão Avançada da Canon, Sistema de Impressão Raster Avançada da Canon, UFRII LT e BubbleJet.
- 4. Introduza o endereço IP ou nome do sistema anfitrião do seu servidor de impressão. Clique em Adicionar.
- 5. Clique em OK para sair do Assistente de Adicionar Impressora.

# Como Desinstalar o AXIS CAPT Print Monitor

Para desinstalar o AXIS CAPT Print Monitor no Windows 2000, XP e Server 2003, vá a Iniciar | Painel de Controlo | Adicionar ou Remover Programas, seleccione AXIS CAPT Print Monitor e clique em Remover.

Para desinstalar o AXIS CAPT Print Monitor no Windows 98/Me, vá a Iniciar | Painel de Controlo | Adicionar/Remover Programa, seleccione AXIS CAPT Print Monitor e clique em Adicionar/Remover.

# Instalação do Servidor de Impressão utilizando a Porta Padrão TCP/IP em Windows 2000/XP/2003

Siga as instruções em baixo para utilizar a Porta Padrão TCP/IP Windows para adicionar uma impressora de rede em Windows 2000/ Windows XP/2003.

Nota: Este método não pode ser utilizado para remover dispositivos CAPT.

Windows XP/ Server 2003:

1. Vá a Iniciar | (Definições) | Impressoras e Faxes e clique no ícone Adicionar Impressora para iniciar o Assistente de Adicionar Impressora. Clique em Seguinte.

Windows 2000:

- 1. Vá a Iniciar | Definições | Impressoras e clique no ícone Adicionar Impressora para iniciar o Assistente de Adicionar Impressora. Clique em Seguinte.
- 2. Seleccione Impressora Local ligada a este computador e certifique-se que Detectar e instalar automaticamente a minha impressora Plug and Play <u>não</u> se encontra seleccionado. Clique em **Seguinte**.

| Add Printer Wizard                                                                                  |
|----------------------------------------------------------------------------------------------------|
| Local or Network Printer<br>The wizard needs to know which type of printer to set up.               |
| Select the option that describes the printer you want to use:                                       |
| Ocal printer attached to this computer                                                              |
| Automatically detect and install my Plug and Play printer                                           |
| A network printer, or a printer attached to another computer                                        |
| To set up a network printer that is not attached to a print server, use the "Local printer" option. |
| < <u>B</u> ack <u>N</u> ext> Cancel                                                                 |

3. Clique no botão de opção Criar nova porta e seleccione Porta Padrão TCP/IP da lista. Clique em Seguinte e inicia o Assistente Adicionar Porta Padrão TCP/IP de Impressora. Clique em Seguinte.

| Select a Printer Port<br>Computers communicate w | vith printers through ports.                                                                     |
|--------------------------------------------------|--------------------------------------------------------------------------------------------------|
| Select the port you want yo<br>new port.         | our printer to use. If the port is not listed, you can create a                                  |
| OUse the following port:                         | LPT1: (Recommended Printer Port)                                                                 |
| Note: Most computers<br>The connector for this   | use the LPT1: port to communicate with a local printer.<br>port should look something like this: |
| 6                                                | e de la                                                                                          |
| ⊙ Create a new port:                             |                                                                                                  |
| Type of port:                                    | Standard TCP/IP Port 🗸                                                                           |
|                                                  |                                                                                                  |
|                                                  | < <u>B</u> ack <u>N</u> ext> Cano                                                                |

4. No campo Nome da Impressora ou Endereço IP, introduza o endereço IP do servidor de impressão. *Exemplo: 192.168.3.191*.
O campo Nome da Porta será preenchido automaticamente. Clique em Seguinte e Concluir.

| Add Port<br>For which device do you want | to add a port?                                  |       |
|------------------------------------------|-------------------------------------------------|-------|
| Enter the Printer Name or IP a           | ddress, and a port name for the desired device. |       |
| Printer Name or IP Address:              | 192.168.3.191                                   |       |
| Port Name:                               | IP_192.168.3.191                                |       |
| Port Name:                               | 19_132.168.3.131                                |       |
|                                          |                                                 |       |
|                                          |                                                 |       |
|                                          |                                                 |       |
|                                          |                                                 |       |
|                                          | < <u>B</u> ack <u>N</u> ext>                    | Cance |

5. Seleccione Fabricante e Impressora nas listas. Clique em Seguinte.

| The manufacturer ar                                           | e<br>d model determine which printer software to use.                                                                                          | 6                             |
|---------------------------------------------------------------|----------------------------------------------------------------------------------------------------|-------------------------------|
| Select the manufa<br>disk, click Have D<br>compatible printer | cturer and model of your printer. If your printer came with a<br>isk. If your printer is not listed, consult your printer documer<br>software. | n installation<br>htation for |
| Manufacturer<br>Fuji Xerox<br>Fujitsu                         | Printers                                                                                                    |                               |
| GCC<br>Generic<br>Gestetner                                   | Generic IBM Graphics Spin                                                                                                    |                               |
| This drives is disitally a                                    | gned. Windows Update H                                                                                                    | ave Disk                      |

- 6. Se já possui o controlador da impressora instalado, ser-lhe-á pedido se deseja mantê-lo ou substitui-lo. Clique em **Seguinte.** Indique um nome para a impressora e seleccione se quer fazer dela a sua impressora predefinida. Clique em **Seguinte.**
- 7. Seleccione se pretende partilhar a impressora com outros utilizadores da rede, imprimir uma página de teste, etc. Seleccione o botão de selecção apropriado e clique em Avançar e Concluir.

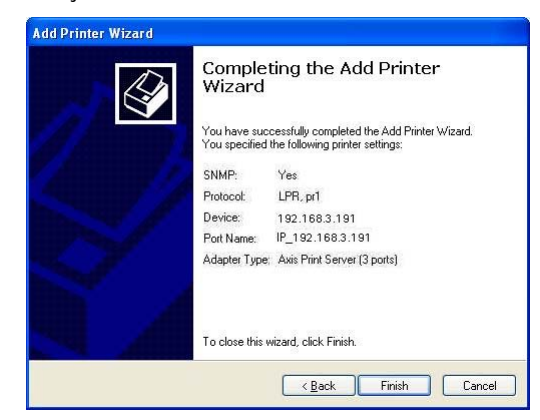

8. Em seguida, a partir do seu ambiente de trabalho, vá a **Iniciar** | **Impressoras** (e Faxes). Seleccione a impressora instalada e faça clique direito, seleccione Propriedades e, em seguida Portas | Configurar Porta.

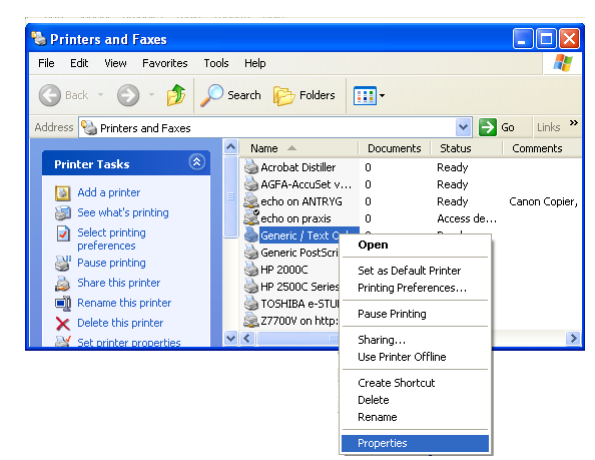

9. No campo **Definições LPR - Nome da Fila de Impressão**, poderá visualizar o valor "z". No campo **Nome da Fila de Impressão**, introduza **USB1** ou **LPT1**, dependendo da porta de impressora que se encontra a utilizar.

| 💩 Generic / Text Only Properties 🛛 🔹 💽                                                                                                    | a)                                                                                                    |
|----------------------------------------------------------------------------------------------------|----------------------------------------------------------------------------------------------------|
| Device Settings Printer Commands Font Selection<br>General Sharing Ports Advanced Security                                                     | Configure Standard TCP/IP Port Monitor Configure Standard TCP/IP Port Monitor Port Settings Port Settings                                                                                                    |
| Generic / Text Only                                                                                                    | Eort Name:         IP_10.13.6.119         Eort Name:         IP_10.13.6           Printer Name or IP Address:         10.13.6.119         Printer Name or IP Address:         10.13.6.119                                                                                                    |
| Print to the following port(s). Documents will print to the first free checked port.         Port       Description       Printer         IP_1 | Protocol     Baw       Baw     Baw       Pot Number:     USB1       LPR Settings     Queue Name:       Queue Name:     USB1       LPR Settings     Queue Name:       Queue Name:     USB1       LPR Settings     Queue Name:       Queue Name:     USB1       Queue Name:     LPT1       Queue Name:     LPT1       Queue Name:     SNMP Quevice Index:       Queue Name:     NMP Quevice Index: |
| OK Cancel Apply                                                                                                    |                                                                                                    |

- 10. Clique em OK e, em seguida, em Fechar.
- 11. Imprima uma página de teste para verificar.

Concluiu agora a instalação.

# Secção 7 Adicionar Impressoras no NetWare

Esta secção descreve a forma de continuar a instalação do AXIS 1650 num ambiente NetWare. As impressoras CAPT não são suportadas no NetWare.

iPrint Ao utilizar o iPrint no ambiente NetWare, os utilizadores apontam simplesmente para uma página Web que apresente todas as impressoras disponíveis para instalação. Ao clicar numa impressora, o cliente iPrint é instalado (se não tivesse já sido instalado anteriormente), o controlador da impressora é transferido e é criada uma impressora na estação de trabalho do utilizador; assim, o utilizador conseguirá enviar documentos à impressora a partir de qualquer aplicação no ambiente de trabalho.

Dependendo da versão do NetWare, vá para "*Configuração com o NetWare* 6.5" na página 26 ou "*Configuração com o NetWare* 6.0" na página 32.

Se tencionar operar o AXIS 1650 num ambiente multi-protocolos e misto, deve também prosseguir para as outras secções relevantes deste manual.

## Configuração com o NetWare 6.5

Inicie o iManager. Escreva *https://<nome mapeado para o volume sys do ser-vidor de sistemas>/nps/iManager.html* no campo Endereço/Localização do browser e prima Enter.

Exemplo: https://nakoma.tl.com/nps/iManager.html.

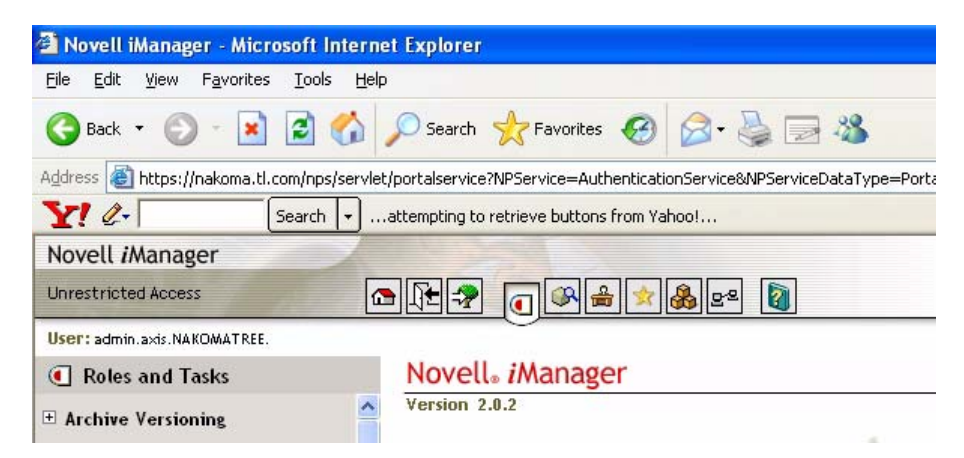

Na trama **Funções e Tarefas** do iManager, expanda i**Print** para tornar disponíveis todos os comandos.

Verificar o Gestor de Certifique-se de que o NDPS está instalado e de que o Gestor de Impressão e Impressão e Broker o Broker estão ambos carregados no servidor de ficheiros NetWare.

É possível verificar o estado do NDPS seleccionando Funções e Tarefas | iPrint | Gerir o Gestor de Impressão, procure o servidor de ficheiros e seleccione-o. Certifique-se de que o estado é *Gestor NDPS activo*.

Para verificar o estado do Broker, seleccione **Funções e Tarefas** | **iPrint** | **Gerir Broker**. O estado também tem de ser *activo*.

Criar uma Impressora No iManager, clique em Funções e Tarefas | iPrint | Criar Impressora.

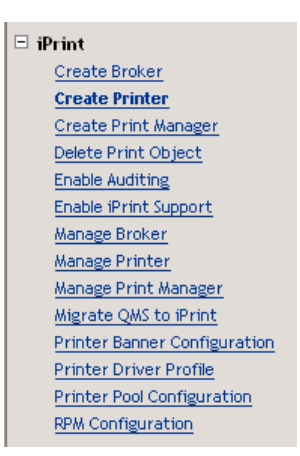

Aparece a caixa de diálogo Criar Impressora.

Escreva um nome para a impressora a criar (por ex. CanonMF).

Mantenha o nome do Contentor predefinido (por ex. axis).

Seleccione o nome do Gestor de Impressão (por ex. *NAKOMA\_MANAGER.axis*).

Seleccione a gateway Novell como tipo de Gateway e clique em Seguinte.

#### 😤 Create Printer

| Printer name:       |   |
|---------------------|---|
| CanonMF             |   |
| Container name:     |   |
| axis                |   |
| Print Manager name: |   |
| NAKOMA_MANAGER.axis |   |
| Gateway type:       | _ |
| Novell gateway 👻    |   |
|                     |   |
| Next >> Cancel      |   |

Configure a Gateway Novell para a Impressora Criada Para configurar a gateway, introduza o endereço IP do Sistema Anfitrião ou nome do Sistema Anfitrião do AXIS 1650 (por ex. *171.15.114.137*).

Como predefinição é sugerido *PASSTHROUGH* como **nome de Impressora** LPR. Altere para *USB1* ou *LPT1*, dependendo da porta do dispositivo a que está ligado o servidor de impressão (ou seleccione o botão de opção *Port 9100* para impressão em bruto).

Clique em Seguinte.

| 📽 Configure Novell gateway for printer CanonMF.axis                                                    |
|----------------------------------------------------------------------------------------------------|
| Host IP address:<br>171.15.114.137                                                                     |
| • Host name (DNS name):<br>Note: This is typically the DNS name or IP address of the physical printer. |
| IPR Printer name:<br>USB1                                                                              |
| O Port 9100                                                                                            |
| Next >> Cancel                                                                                         |

Seleccione Controladores Predefinidos para as Plataformas Para cada plataforma na rede, seleccione os controladores predefinidos da impressora para instalar (os controladores apresentados são os registados no Broker; é possível adicionar novos controladores a partir da tarefa Gerir Broker). Clique em Seguinte.

#### 📽 Select default drivers for printer CanonMF.axis

| Select the default print drivers to install for each pla | atform. If a print driver is not in the list, add new drive |
|----------------------------------------------------------|-------------------------------------------------------------|
| Windows XP drivers:                                      | Canon MF5600 Series                                         |
| Windows 2000 drivers:                                    | Canon MF5600 Series                                         |
| Windows NT 4 drivers:                                    | [None]                                                      |
| Windows 95/98 drivers:                                   | [None]                                                      |
| Linux/Mac drivers:                                       | [None]                                                      |

Next >>

Irá agora receber uma mensagem a confirmar o êxito do pedido e a criação da impressora *CanonMF.axis*. Clique em **OK**.

Gerir a Impressora Seleccione Funções e Tarefas | iPrint | Gerir Impressora e especifique a Impressora NDPS a modificar (por ex. *CanonMF.axis*). Clique em OK.

| 9 | Manage | Printer |  |
|---|--------|---------|--|
|   |        |         |  |

| Specify the object(s) to modify. |            |
|----------------------------------|------------|
| NDPS Printer name:               |            |
| CanonMF.axis                     | 🔍 <b>t</b> |
|                                  |            |
| OK Cancel                        |            |

# Para Procurar uma Impressora

Junto ao campo **nome da Impressora NDPS**, clique no ícone **Procurar**. Procure o contentor predefinido para encontrar a impressora recentemente criada (por ex. *CanonMF*), seleccione-a na lista **Conteúdo** e clique em **Aplicar**.

| 🗿 ObjectSelector (Browser) - Microsoft Internet Explorer |      |            |                                  |   |
|----------------------------------------------------------|------|------------|----------------------------------|---|
| Browse Search                                            |      |            |                                  |   |
| Lookin                                                   | Cont | ent        | s: (click object to select)      |   |
| axis                                                     | t.   |            | (up one level)                   | - |
| (Example: novell)                                        | ¢.   | •8         | Extend                           |   |
| Look for objects named:                                  | £.   | <b>"</b> 8 | SLPDEFAULT                       |   |
| *                                                        | E.   | •          | Tomcat-Roles                     |   |
| (Example: A*, Lar*, Bob)                                 | t.   | ۲          | Novell+NetWare 6 DevNet User+650 |   |
| Look for these types:                                    | E.   | ٢          | Novell+NetWare 6 Server+650      |   |
| NDPS Printer                                             |      | 2          | <u>a5670e_lpr</u>                |   |
| Advanced Browsing                                        |      | 2          | <u>AX_5550i</u>                  |   |
|                                                          |      | 2          | axis_lpd                         |   |
| Apply                                                    |      | 2          | axis_rp                          |   |
|                                                          |      | 2          | axis_usb_lpd                     |   |
|                                                          |      | 2          | axis_usb_rp                      |   |
|                                                          |      | 2          | AXIS1650                         |   |
|                                                          |      | 9          | axis5550_nw65_usb                |   |
|                                                          |      | 2          | canon_1650_lpr                   |   |
|                                                          |      | 2          | Canon_iR2010                     |   |
|                                                          |      | 2          | canon1650                        |   |
|                                                          |      | 2          | CanonMF                          |   |

```
Verificar a Saúde da Seleccione Funções e Tarefas | iPrint | Gerir Impressora | Monitor de Saúde
Impressora da Impressora para verificar a saúde da impressora.
```

| Manage Printer: 🛱 CanonMF                                           |
|---------------------------------------------------------------------|
| Printer Control Access Control Configuration Drivers Client Support |
| Printer Control   Identification   Jobs   Retained Jobs             |
| Shutdown<br>Pause Input<br>Pause Output<br>Refresh                  |
| Display Panel:                                                      |
| Printer State: Idle                                                 |
| Other Problem: Ready                                                |
| Printer health monitor                                              |

| Printer Agent 'CanonM        | F' Information         |                        |                       |
|------------------------------|------------------------|------------------------|-----------------------|
| Previous Printer             |                        |                        | Next Printer          |
| Printer Agent Status Idle    | Shutdown Printer       | Apply                  |                       |
| Printer Console unknow       | ٧N                     |                        |                       |
|                              |                        |                        |                       |
| Printer Agent Status Details | Event Time             | Associated Message fro | om Printer            |
| Other Problem                | 2005/6/9 15:32:10      | Ready                  |                       |
| Job List Shutdown/Sta        | rtup History <u>Me</u> | ssage from Admin       | Configuration Options |

Clique em Anterior para regressar à página principal Gerir Impressora.

Activar Suporte iPrint Na página principal Gerir Impressora, clique no separador Suporte a Clientes.

Para activar o suporte iPrint, marque *Activar Suporte iPrint*, clique em Aplicar e em OK.

Manage Printer: 🔗 CanonMF

 Printer Control
 Access Control
 Configuration
 Drivers
 Client Support

 iPrint Support
 I QMS Support
 I LPR Support
 I
 Image: Client Support
 Image: Client Support
 Image: Client Support
 Image: Client Support
 Image: Client Support
 Image: Client Support
 Image: Client Support
 Image: Client Support
 Image: Client Support
 Image: Client Support
 Image: Client Support
 Image: Client Support
 Image: Client Support
 Image: Client Support
 Image: Client Support
 Image: Client Support
 Image: Client Support
 Image: Client Support
 Image: Client Support
 Image: Client Support
 Image: Client Support
 Image: Client Support
 Image: Client Support
 Image: Client Support
 Image: Client Support
 Image: Client Support
 Image: Client Support
 Image: Client Support
 Image: Client Support
 Image: Client Support
 Image: Client Support
 Image: Client Support
 Image: Client Support
 Image: Client Support
 Image: Client Support
 Image: Client Support
 Image: Client Support
 Image: Client Support
 Image: Client Support
 Image: Client Support
 Image: Client Support
 Image: Client Support
 Image: Client Support
 Image: Client Support
 Image: Client Support<

🗹 Enable iPrint support

Enable secure printing (Require SSL/TLS and user authentication)

#### Accepted iPrint URLs:

ipp://171.15.115.112/ipp/CanonMF

Tornar a Impressora Recentemente Criada Disponível (Opcional) Utilizando a ferramenta de Concepção de Mapas iPrint, é possível tornar rapidamente a nova impressora disponível e acessível bastando clicar no respectivo ícone num mapa do andar que mostre onde estão localizadas as impressoras.

A ferramenta permite-lhe importar mapas de andares existentes como imagens de fundo que podem ser utilizadas para arrastar e largar impressoras em localizações propriamente ditas. Estes mapas são então publicados num servidor Web de forma a que os utilizadores possam instalar as impressoras mais próximas do local onde se encontram.

- 1. Utilizando o Microsoft Explorer, inicie *maptool.html*, que pode encontrar em <*sysvol*>\*Apache2*\*htdocs*\*ippdocs*\.
- 2. Seleccione um mapa a partir da lista pendente Fundo.
- 3. Seleccione o **ícone da Impressora** da impressora recentemente criada e arrasteo para uma posição adequada na área de concepção, ou seja, o mapa do andar.
- 4. Junto ao campo da Lista de Impressoras, clique no ícone Procurar e introduza o *Endereço IP* ou nome DNS do servidor onde está a ser executado o Gestor de Impressão (por ex. *171.15.115.112*).

5. A partir da **Lista de Impressoras**, seleccione o agente da impressora que pretende ter associado a este ícone de impressora (por ex. *CanonMF*). O URL da Impressora e o Rato Sobre o Texto irão ser automaticamente preenchidos com as informações do agente da impressora.

**URL da Impressora** é o URL criado para a impressora quando foi activado o IPP para a impressora (por ex. *ipp://171.15.115.112/ipp/CanonMF*). Não deverá ser necessário alterar o URL.

O **Rato sobre o texto** apresenta por predefinição o nome do agente da impressora. É possível substituir esta informação introduzindo o texto que pretende apresentar quando um utilizador move o rato sobre o ícone da impressora (por ex. *Multifunções Canon*).

- 6. No campo **Legenda da Impressora**, introduza a informação a apresentar (por ex. *AXIS 1650/Canon MF*).
- 7. Clique em Guardar e guarde o mapa (por ex. como AXIS1650\_usb).

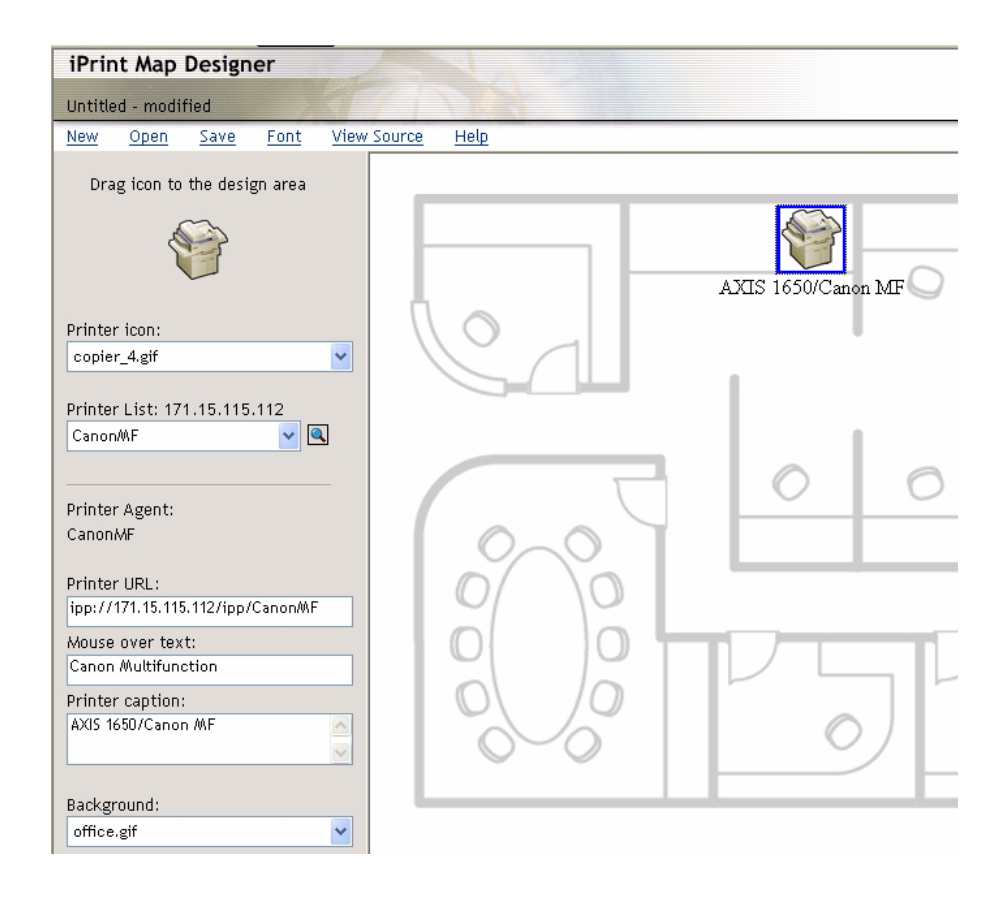

### Instalar a Impressora Localmente

A impressora está agora acessível por toda a rede e irá ser instalada em qualquer cliente sempre que necessário. No caso de necessitar de instalar a impressora localmente, utilize o assistente para adicionar impressoras do Windows da maneira habitual:

- 1. Certifique-se de que o cliente iPrint está instalado.
- 2. Iniciar | Impressoras e Faxes | Adicionar impressora.
- 3. Seleccione Impressora de rede e Procurar impressora.

- 4. Seleccione Impressoras NDPS; seleccione Impressoras de Acesso Controlado NDPS.
- 5. Seleccione Contentor (por ex. Axis) e a impressora (por ex. CanonMF).
- 6. Espere que a impressora seja instalada.
- 7. Finalmente, imprima uma página de teste.

## Configuração com o NetWare 6.0

Configurar o iPrint num ambiente NetWare 6.0 é bastante semelhante a efectuar a mesma tarefa na versão 6.5. Lance o iManager A partir de uma estação de trabalho, lance o browser e introduza o seguinte URL: https://<server\_ip\_address:port\_number>/eMFrame/iManager.html. Repare que este URL é sensível a maiúsculas e minúsculas. O endereço IP do servidor também pode ser um nome DNS. Exemplo: https://171.15.115.109:2200/eMFrame/iManager.html Para ter acesso total a todas as funcionalidades do iManager, é necessário entrar em sessão como Administrador da árvore. Verificar o Gestor de Certifique-se de que o NDPS está instalado e de que o Gestor de Serviço de Impressão e o Broker estão ambos carregados no servidor de ficheiros NetWare. Serviço de Impressão e Broker Criar uma Impressora Na trama esquerda, expanda Gestão iPrint para tornar todos os comandos disponíveis e clique em Criar Impressora. Na caixa de diálogo Criar Impressora, introduza as informações necessárias. **Exemplos:** Nome da impressora: CanonMF Nome do contentor: axis Nome do gestor: SIXPACK\_MANAGER.axis Tipo de Gateway: *gateway Novell LPR (LPR ou IP)* Clique em Next. 🗳 Create Printer DHCP Management 🛨 DNS Management Printer name: eDirectory Administration CanonMF iPrint Management Create Printer Container name: Create Print Service Manager 0 axis Create Broker Delete NDPS Object Manager name: Enable iPrint Access SIXPACK\_MANAGER.axis 0 Manage Printer Gateway type: Manage Print Service Manager Manage Broker Novell LPR gateway (LPR on IP) ¥

> RPM Configuration License Management

Next >> Cancel

Configure a Gateway Novell LPR para a Impressora Criada Para configurar a gateway, introduza o endereço IP do Sistema Anfitrião do AXIS 1650 (por ex. *171.15.114.137*). Em vez do endereço IP do Sistema Anfitrião, é possível utilizar o nome do Sistema Anfitrião (por ex. *CanonMF.tl.com*).

Como Nome da impressora, introduza a porta da impressora (por ex. *USB1*). Clique em Seguinte.

| 🗄 DHCP Management                                                                            | 📽 Configure Novell LPR gateway for pr |
|----------------------------------------------------------------------------------------------|---------------------------------------|
| 🗄 DNS Management                                                                             |                                       |
| eDirectory Administration                                                                    | Host IP address:<br>171.15.114.137    |
| 🖃 iPrint Management                                                                          |                                       |
| Create Printer<br>Create Print Service Manager<br>Create Broker                              | ○ Host name (DNS name):               |
| Delete NDPS Object<br>Enable iPrint Access<br>Manage Printer<br>Manage Print Service Manager | Printer name:<br>USB1                 |
| Manage Broker<br>RPM Configuration                                                           | Next >> Cancel                        |

Seleccione Controladores Predefinidos para as Plataformas Para cada plataforma na rede, seleccione os controladores predefinidos da impressora para instalar (os controladores apresentados são os registados no Broker; é possível adicionar novos controladores a partir da tarefa Gerir Broker). Clique em Seguinte.

| 🗉 DHCP Management            | 📽 Select default drivers for printer | Car |
|------------------------------|--------------------------------------|-----|
| 🛨 DNS Management             | Windows 2000/XP Available drivers:   |     |
| 🛨 eDirectory Administration  | None<br>Canon LASER SHOT LBP-2810    |     |
| 😑 iPrint Management          | Canon MF5600 Series                  |     |
| Create Printer               | HP Color LaserJet 4550 PCL 5c        |     |
| Create Print Service Manager | HP Color LaserJet 4550 PCL 6         |     |
| Create Broker                | HP Color LaserJet 4550 PS            |     |
| Delete NDPS Object           | HP Color LaserJet 8550 PCL 5C        |     |
| Eaching (Defect Access       | HP Color LaserJet 8550 PS            |     |
| Enable IPrint Access         | HP LaserJet 1200 Series PCL 5e       |     |
| <u>Manage Printer</u>        | HP LaserJet 1200 Series PCL 6        | ~   |
| Manage Print Service Manager | ·                                    |     |

Irá agora receber uma mensagem a confirmar o êxito do pedido e a criação da impressora *CanonMF.axis*. Clique em **OK**.

Gerir a Impressora Na trama esquerda do iManager, seleccione Gestão iPrint | Gerir Impressora e especifique a Impressora NDPS a modificar (por ex. *CanonMF.axis*). Clique em OK.

| 🗄 DHCP Management            | Manage Printer                |      |
|------------------------------|-------------------------------|------|
| 🗄 DNS Management             |                               |      |
| 🗄 eDirectory Administration  | NDPS Printer name: (see list) | - 40 |
| 🗆 iPrint Management          | CanonMF.axis                  |      |
| Create Printer               |                               |      |
| Create Print Service Manager |                               |      |
| Create Broker                | OK Cancel                     |      |

# Para Procurar uma Impressora

Junto ao campo **nome da Impressora NDPS**, clique no ícone **Procurar**. Procure o contentor predefinido para encontrar a impressora recentemente criada (por ex. *CanonMF*), seleccione-a na lista **Conteúdo** e clique em **Seguinte**.

| 🗿 eDirectory Object Selector - Microsoft Internet Explorer 📃 🗖 🔀 |                                      |  |
|------------------------------------------------------------------|--------------------------------------|--|
| Browse Search                                                    |                                      |  |
|                                                                  | Contents: (click name to select)     |  |
| axis                                                             | 🐛 😶 (up one level)                   |  |
| (Example: novell)                                                | 🐔 🛞 Novell+NetWare 6 DevNet User+600 |  |
| Look for name:                                                   | 두 🛞 Novell+NetWare 6 Server+600      |  |
| *                                                                | 🚅 canon 1650 lpr usb1                |  |
| (Example: A*, Lar*, Bob)                                         | CanonMF                              |  |
| Leeb fra famor                                                   | ESB5550 IP1                          |  |
| Look for type:                                                   | <u>FSB5550 IP2</u>                   |  |
| NUPS Printer                                                     | 🕰 <u>FSB5550 IPX1</u>                |  |
| Browse                                                           | 🛱 <u>FSB5550 IPX2</u>                |  |

## Verificar a Saúde da Impressora

Seleccione Monitor de Saúde da Impressora para verificar a saúde da impressora.

| <ul> <li> <b>DHCP Management</b> </li> <li> <b>DNS Management</b> </li> <li> <b>eDirectory Administration</b> </li> <li> <b>iPrint Management</b> </li> <li> <u>Create Printer</u> <u>Create Print Service Manager</u> <u>Create Broker</u> <u>Delete NDPS Object</u> <u>Enable iPrint Access</u> <u>Manage Printer</u> </li> </ul> | Manage Printer:  CanonMF.axis Printer Control Access Control Configuration Drivers Printer Control   Identification   Jobs Shutdown Pause Input Pause Output Refresh |
|----------------------------------------------------------------------------------------------------|----------------------------------------------------------------------------------------------------|
| Manage Print Service Manager<br>Manage Broker<br>RPM Configuration                                                                                                    | Display Panel:<br>Printer State: Idle<br><u>Printer Health Monitor</u>                                                                                               |
| Printer Agent 'CanonMF' Info Previous Printer Printer Agent Status                                                                                                    | r mation Next Printer                                                                                                    |
| Printer Console     unknown       Printer Agent Status Details     Event       Other Problem     2005/6                                                                                                    | ent Time Associated Message from Printer                                                                                                    |
| Job List Shutdown/Startup His                                                                                                    | story Message from Admin Configuration Options                                                                                                    |

Clique em Anterior para regressar à página principal Gerir Impressora.

Activar Acesso IPP Na página principal Gerir Impressora, clique no separador Suporte a Clientes.

Para activar o acesso IPP, marque *Activar acesso IPP*, clique em Aplicar e em OK.

| E DHCP Management                                                         | Manage Printer: 🕰 CanonMF.axis                                                     |
|---------------------------------------------------------------------------|------------------------------------------------------------------------------------|
|                                                                           | Printer Control Access Control Configuration Drivers                               |
| ± DNS Management                                                          | IPP Support   QMS Support   LPR Support                                            |
| eDirectory Administration                                                 |                                                                                    |
| iPrint Management <u>Create Printer     Create Print Service Manager </u> | <ul> <li>Enable IPP access</li> <li>Require SSL and user authentication</li> </ul> |
| <u>Create Broker</u><br>Delete NDPS Object<br>Enable iPrint Access        | Accepted IPP URL(s):                                                               |
| Manage Printer                                                            | ipp://171.15.115.109/ipp/CanonMF                                                   |

Tornar a Impressora Recentemente Criada Disponível (Opcional) Utilizando a ferramenta de Concepção de Mapas iPrint, é possível tornar rapidamente a nova impressora disponível e acessível bastando clicar no respectivo ícone num mapa do andar que mostre onde estão localizadas as impressoras.

A ferramenta permite-lhe importar mapas de andares existentes como imagens de fundo que podem ser utilizadas para arrastar e largar impressoras em localizações propriamente ditas. Estes mapas são então publicados num servidor Web de forma a que os utilizadores possam instalar as impressoras mais próximas do local onde se encontram.

- 1. Utilizando o Microsoft Explorer, inicie *maptool.html*, que pode encontrar em <*sysvol*>\*login*\*ippdocs*\.
- 2. Seleccione um mapa a partir da lista pendente Fundo.
- 3. Seleccione o **ícone da Impressora** da impressora recentemente criada e arrasteo para uma posição adequada na área de concepção, ou seja, o mapa do andar.
- 4. Junto ao campo da Lista de Impressoras, clique no ícone Procurar e introduza o *Endereço IP* ou nome DNS do servidor onde está a ser executado o Gestor de Impressão (por ex. *171.15.115.109*).
- 5. A partir da Lista de Impressoras, seleccione o agente da impressora que pretende ter associado a este ícone de impressora (por ex. *CanonMF*). O URL da Impressora e o Rato Sobre o Texto irão ser automaticamente preenchidos com as informações do agente da impressora.

**URL da Impressora** é o URL criado para a impressora quando foi activado o IPP para a impressora (por ex. *ipp://171.15.115.109/ipp/CanonMF*). Não deverá ser necessário alterar o URL.

O **Rato sobre o texto** apresenta por predefinição o nome do agente da impressora. É possível substituir esta informação introduzindo o texto que pretende apresentar quando um utilizador move o rato sobre o ícone da impressora (por ex. *CanonMF*).

- 6. No campo **Legenda da Impressora**, introduza a informação a apresentar (por ex. *AXIS 1650 Canon MF*).
- 7. Clique em Guardar e guarde o mapa (por ex. como AXIS1650\_usb).

| iPrint /     | Map Desig        | ner             |       |        |               |     |       |      |            |          |
|--------------|------------------|-----------------|-------|--------|---------------|-----|-------|------|------------|----------|
| K:\LOGIN     | \IPPDOCS\Ca      | non2.htm ·      | modif | ied    |               |     |       |      |            |          |
| <u>New O</u> | ipen <u>Save</u> | Font            | View  | Source | <u>Help</u>   |     |       |      |            |          |
| Drag io      | con to the de    | sign area       |       |        |               |     |       |      |            |          |
|              |                  |                 |       |        |               |     | .     |      |            |          |
|              |                  |                 |       |        |               |     | H     | 4 VT |            | ЪŒ       |
| Printer ic   | on:              |                 |       | Π      | 0             |     |       | AXI  | 5 1600 Cat | ion IVLF |
| COPIER_4     | . GIF            |                 | ~     |        | $\mathcal{L}$ | 1   |       |      |            |          |
| Drintor Li   | ct: 171 15 1     | 15 109          |       |        | 0             | -() | السلم |      | 1          |          |
| Canon/MF     | St. 171,10,1     | · · · · · · · · |       |        |               |     |       |      |            |          |
|              |                  |                 |       |        | -             |     |       |      | 1          | 2        |
| Printer Ag   | gent:            |                 |       |        |               |     |       |      |            |          |
| CanonMF      |                  |                 |       |        | 0             | -   | 5     |      |            |          |
| Printer UF   | ۹L:              |                 |       |        | D             |     | 0     |      | 1          |          |
| ipp://171.   | .15.115.109/ip   | p/Canon/MF      |       |        | 2             |     | 10    |      |            |          |
| Mouse ov     | er text:         |                 |       |        | O             |     | 0     | 1    | 17         |          |
| Printer ca   | intion:          |                 |       |        | 0             |     | 10    |      |            |          |
| AXIS 1650    | Canon MF         |                 | ~     |        | 2             | J   | 2     |      |            | C        |
|              |                  |                 | 2     |        | $\lor$        |     | I     |      |            |          |
| Backgroun    | nd:              |                 |       |        |               |     |       |      |            |          |
| OFFICE.GI    | IF               |                 | ~     |        |               |     |       |      |            |          |

## Instalar a Impressora Localmente

A impressora está agora acessível por toda a rede e irá ser automaticamente instalada em qualquer cliente sempre que necessário.

Na página HTML que acabou de ser criada, faça duplo clique no ícone da nova impressora. Irá aparecer uma caixa de diálogo que aguarda confirmação:

| Microso | ft Internet Explorer 🛛 👔         | < |  |  |  |  |
|---------|----------------------------------|---|--|--|--|--|
| 2       | Install the following printer?   |   |  |  |  |  |
| ~       | ipp://171.15.115.109/ipp/CanonMl | F |  |  |  |  |
| C       | OK Cancel                        |   |  |  |  |  |

Clique em **OK** para iniciar a instalação; o iPrint irá relatar os progressos durante todas as fases da instalação local.
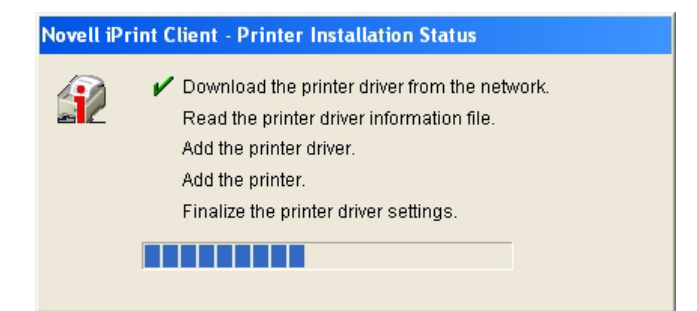

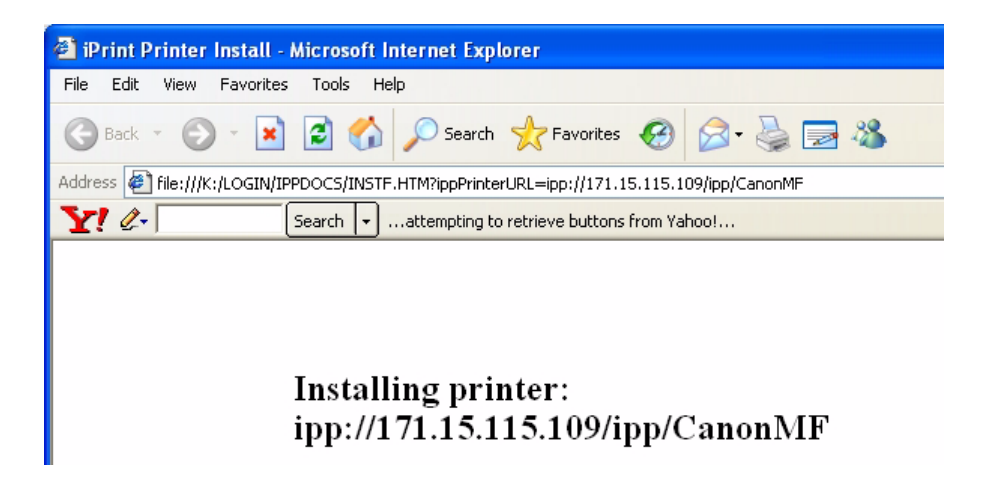

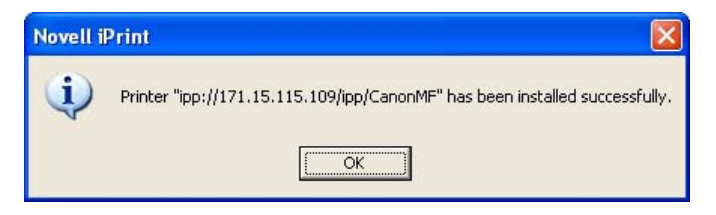

Instalação Manual da Impressora Localmente No caso de necessitar de instalar a impressora localmente, utilize o assistente para adicionar impressoras do Windows da maneira habitual:

- 1. Certifique-se de que o cliente iPrint está instalado.
- 2. Iniciar | Impressoras e Faxes | Adicionar impressora.
- 3. Seleccione Impressora de rede e Procurar impressora.
- 4. Seleccione Impressoras NDPS; seleccione Impressoras de Acesso Controlado NDPS.
- 5. Seleccione Contentor (por ex. Axis) e a impressora (por ex. CanonMF).
- 6. Espere que a impressora seja instalada.
- 7. Finalmente, imprima uma página de teste.

## Secção 8 Servidor de Impressão Gestão e Configuração

As ferramentas de gestão e configuração que são suportadas pelo AXIS 1650 permitem-lhe:

- Alterar os parâmetros do servidor de impressão
- Receber informação adicional sobre os trabalhos em impressão
- Porta de entrada da impressora e monitorização de impressoras
- Reinicie o AXIS 1650

## Aspectos Gerais da Configuração

O método que deve utilizar para gerir e configurar o seu AXIS 1650 é ditado pela sua rede TCP/IP.

Métodos de Configuração/Gestão:

- Páginas Web Incorporadas utilizando um Browser da Web Consulte a página 38.
- FTP Consulte a página 50.
- SNMP Consulte a página 51.

#### Gestão do Servidor de Impressão a partir de Páginas Web Incorporadas

Todos os servidores de impressão Axis contêm um servidor Web incorporado que pode ser acedido através do browser Web. O servidor Web incorporado possibilita o acesso a páginas de configuração e gestão para o servidor de impressão e a impressora ligada.

Uma vez estabelecido o AXIS 1650 no ambiente TCP/IP, conforme descrito em *Definir o Endereço IP*, na página 11, pode aceder às páginas web do AXIS 1650 a partir de qualquer browser web padrão.

Desactivar Bloqueio de Janelas de contexto do browser Web o impedir de alterar as definições no AXIS 1650, desactive temporariamente a funcionalidade de bloqueio de janelas de contexto do browser.

A interface Web tem dois modos de funcionamento: modo Utilizador e modo Administrador.

Modo Utilizador No modo Utilizador é possível alterar o idioma da interface Web, mas não se tem direitos para alterar quaisquer outros parâmetros. Este modo é destinado a utilizadores regulares que se encontram apenas interessados na utilização da interface do servidor de impressão para verificação de trabalhos de impressão ou visualização das propriedades das impressoras. Se pretender alterar qualquer outra definição, deve iniciar sessão em modo Administrador. Consulte "Serviços Disponíveis a partir do Modo Utilizador" na página 40.

**Modo Administrador** Quando em modo Administrador, possui acesso a todos os parâmetros do servidor de impressão e pode alterá-los conforme as suas necessidades. Este modo é destinado para administradores de redes e pode ser protegido por uma palavra-passe para evitar uma alteração não autorizada dos parâmetros. Consulte *"Serviços Disponíveis a partir do Modo Admin"* na página 42.

## Aceder às Páginas Web

Siga estas operações para o AXIS 1650 aceder às páginas Web incorporadas:

- 1. Introduza o endereço IP do servidor de impressão (ou nome anfitrião) no campo Localização/Endereço do seu browser Web. Prima Enter
- 2. A página Aspectos Gerais da Impressora aparece e o utilizador está em modo Utilizador normal.
- 3. Para entrar em modo Administrador, clique em Administrador.
- 4. Poderá ser-lhe pedida a introdução de uma palavra-passe; num servidor de impressão novo e não configurado, introduza o nome predefinido de utilizador raiz e deixe vazio o campo da palavra-passe. Clique em **OK**.

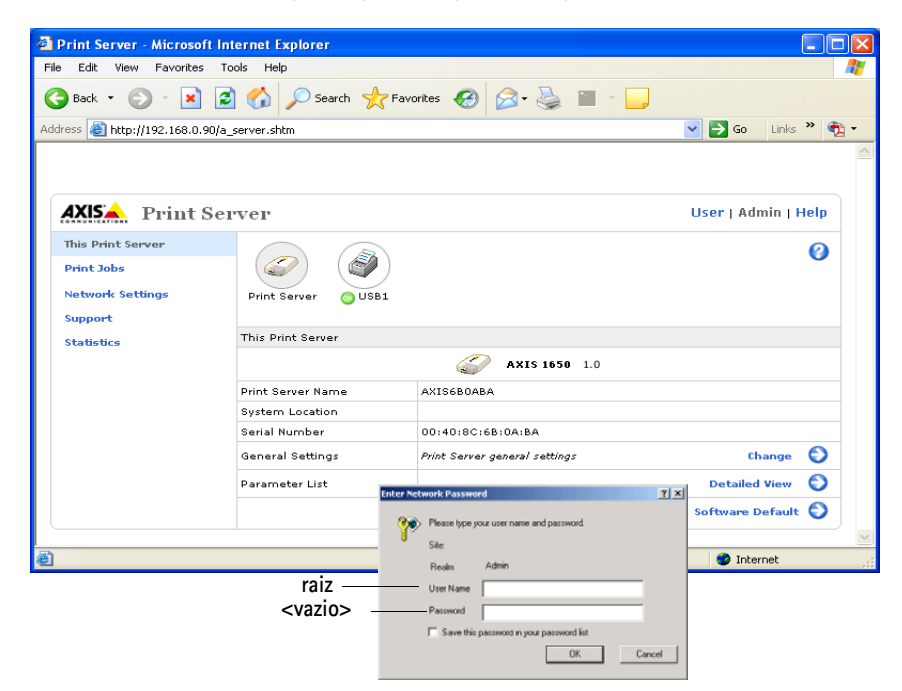

É altamente recomendável que altere a palavra-passe predefinida. Tal pode ser efectuado no separador Admin | Definições Gerais | Geral = campo> Palavra-passe da Raiz.

## Serviços Disponíveis a partir do Modo Utilizador

Encontram-se disponíveis os seguintes serviços a partir do modo Utilizador. Se clicar no ponto de interrupção irá abrir as páginas de ajuda do servidor de impressão.

Clique no logótipo Axis para aceder à página inicial da Axis.

Aspectos Gerais daA página dos Aspectos Gerais da Impressora apresenta os parâmetros geraisImpressorado AXIS 1650 e da impressora ligada.

Nome do Servidor de<br/>ImpressãoEste nome identifica o servidor de impressão aos utilizadores. O nome prede-<br/>finido é AXISXXXXX, em que XXXXXX são os últimos seis dígitos do<br/>número de série do servidor de impressão.

- Localização do Sistema Este parâmetro indica onde se encontra fisicamente localizado o servidor de impressão, ajudando-o a descobrir o dispositivo Canon com o qual está a trabalhar.
  - Número de Série Todos os dispositivos Axis são identificados através de um próprio número de série. O número de série pode ser encontrado na etiqueta na parte inferior do seu servidor de impressão.
    - Idioma O interface web do servidor de impressão suporta *Inglês* e *Japonês*. Defina o idioma clicando em Alterar.

Página da Impressora Ao clicar no ícone da impressora na página dos Aspectos Gerais da Impressora, é aberta a página Impressora. Esta apresenta o estado e capacidades suportadas da impressora ligada.

> Em alguns modelos de impressoras, pode também imprimir uma página de teste a partir da página Impressora. Nota: É apenas possível imprimir uma página de teste em impressoras Canon que suportam a impressão de caracteres ascii. Em impressoras Canon que suportem Tecnologia de Impressão Avançada da Canon, Sistema de Impressão Raster Avançada da Canon e UFRII LT, não é possível imprimir uma página de teste.

Por baixo do ícone da impressora encontra-se um símbolo colorido que indica o estado da impressora:

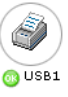

- verde indica que a impressora se encontra pronta para imprimir
- amarelo indica aviso
- vermelho indica erro

Uma impressora apagada indica que não se encontra nenhuma impressora ligada naquela porta.

Estado da Impressora A página Impressora apresenta o estado e as capacidades da impressora que se encontra ligada na porta da impressora seleccionada. As capacidades incluem Estado Detalhado, Fabricante, Conjuntos de Comandos e Capacidades. A extensão desta informação depende do modelo da impressora.

Nomes de Rede Clique em Nomes de Rede para ver uma lista de nomes pelos quais a impressora se encontra identificada nos ambientes de rede suportados.

- Trabalhos de<br/>ImpressãoSeleccione Trabalhos de Impressão para visualizar Utilização da Impressora,<br/>que apresenta a utilização acumulada da impressora ligada ao seu servidor de<br/>impressão. O registo de Utilização da Impressora é apagado de cada vez que a<br/>impressora é reiniciada.
  - Impressora apresenta o modelo da impressora.
  - Porta apresenta a porta à qual a impressora se encontra ligada.
  - Estado apresenta o estado da impressora. As mensagens de estado disponíveis são *pronta, ocupada* e *offline*.
  - Páginas Impressas indica o número de páginas que a impressora imprimiu (não é apresentado para todos os modelos de impressoras).
- Visualizar Registo de Trabalhos Apresenta os 32 mais recentes trabalhos de impressão com o Nome do Documento, Proprietário, Contagem de Páginas, Hora e Resultados de Impressão. Note que a hora de impressão de um documento só se encontra disponível se o servidor de impressão tiver acesso a um servidor de hora.

Tempo de Utilização do Servidor de Impressão kontra o tempo decorrido desde a última vez que o servidor de impressão foi reiniciado.

> Scanner Apresentado para dispositivos Canon multifunções com capacidades de digitalização. Se o scanner estiver a ser utilizado, o respectivo estado muda de *Inactivo* para *Ocupado* e o Nome de utilizador e apresentado.

**Ajuda** As páginas de Ajuda apresentam informação básica sobre o AXIS 1650 e o respectivo interface do utilizador Web.

## Serviços Disponíveis a partir do Modo Admin

|                                  | Clique no logótipo Axis para aceder à página inicial da Axis.                                                                                                    |
|----------------------------------|----------------------------------------------------------------------------------------------------|
|                                  | Se clicar no ponto de interrupção irá abrir as páginas de ajuda do servidor de impressão.                                                                                                    |
|                                  | Encontram-se disponíveis os seguintes serviços a partir do modo Admin.                                                                                                    |
| Este Servidor de<br>Impressão    | Esta página contém uma secção que lhe permite visualizar e modificar a defi-<br>nição dos parâmetros gerais do AXIS 1650. Operações de gestão, como reini-<br>ciar o AXIS 1650 e repor os seus parâmetros às definições predefinidas,<br>encontram-se igualmente disponíveis.                                                                                                    |
| Nome do Servidor de<br>Impressão | Este nome identifica o servidor de impressão aos utilizadores. O nome prede-<br>finido é AXISXXXXXX, em que XXXXXX são os últimos seis dígitos do<br>número de série do servidor de impressão.                                                                                                    |
| Localização do Sistema           | Este parâmetro indica onde se encontra fisicamente localizado o servidor de<br>impressão, ajudando-o a descobrir o dispositivo Canon com o qual está a tra-<br>balhar.                                                                                                    |
| Número de Série                  | Todos os dispositivos Axis são identificados através de um próprio número de série. O número de série pode ser encontrado na etiqueta na parte inferior do seu servidor de impressão. Consulte <i>"Instalação do Servidor de Impressão"</i> na página 10.                                                                                                    |
| Definições Gerais                | Nesta secção, o utilizador faz a gestão das definições gerais do servidor de<br>impressão, bem como das permissões.                                                                                                    |
|                                  | Para alterar os parâmetros gerais do servidor de impressão, seleccione Admin<br>  Definições Gerais => Alterar. Para obter mais informações, consulte "Defi-<br>nir os Parâmetros Gerais" na página 45.                                                                                                    |
|                                  | Para alterar as permissões e restrições do servidor de impressão, seleccione<br>Admin   Definições Gerais => Alterar e seleccione o separador Restrições.<br>Para obter mais informações, consulte <i>"Definir Restrições"</i> na página 46.                                                                                                    |
| Lista de Parâmetros              | Clique em <b>Vista Detalhada</b> para ver todos os parâmetros e suas definições<br>actuais.                                                                                                    |
| Reiniciar                        | Reiniciar o servidor de impressão. Quando o LED de alimentação acender de<br>forma constante e o indicador de rede começar a piscar a indicar actividade<br>de rede, o servidor de impressão encontra-se novamente pronto para utiliza-<br>ção. As novas configurações de definições ficarão agora activas. Será perdido<br>qualquer contacto com o servidor da impressora quando este for reiniciado. |
| Predefinição de Software         | Uma <b>Predefinição de Software</b> irá reiniciar todos os parâmetros do servidor de impressão para as predefinições de fábrica, excepto:                                                                                                    |
|                                  | <ul> <li>Endereço do nó (NODE_ADDR.)</li> <li>Endereço IP (IP_ADDR.)</li> <li>DHCP activado ou desactivado (DHCP_ENABLE.)</li> </ul>                                                                                                    |
|                                  | <b>Predefinição de Software</b> difere de <b>Predefinições de Fábrica</b> . A Predefinição de Fábrica é efectuada pressionando o <i>botão de Teste</i> , que se encontra localizado no servidor de impressão, numa sequência específica. Consulte " <i>O Botão</i>                                                                                                    |

de Teste" na página 59.

Quando o LED de alimentação acender de forma constante e o indicador de rede começar a piscar a indicar actividade de rede, o servidor de impressão encontra-se novamente pronto para utilização.

**Página da Impressora** Ao clicar no ícone da impressora na página Este Servidor de Impressão, abre uma página da impressora, permitindo-lhe visualizar o estado e as funções suportadas da impressora ligada.

Em alguns modelos de impressoras, pode também imprimir uma página de teste a partir da página Impressora. Nota: É apenas possível imprimir uma página de teste em impressoras Canon que suportam a impressão de caracteres ascii. Em impressoras Canon que suportem Tecnologia de Impressão Avançada da Canon, Sistema de Impressão Raster Avançada da Canon e UFRII LT, <u>não</u> é possível imprimir uma página de teste.

Por baixo do ícone da impressora encontra-se um símbolo colorido que indica o estado da impressora:

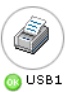

- verde indica que a impressora se encontra pronta para imprimir
- amarelo indica aviso
- vermelho indica erro

Uma impressora apagada indica que não se encontra nenhuma impressora ligada naquela porta.

Estado da Impressora A página da impressora apresenta o estado e as capacidades da impressora que se encontra ligada na porta da impressora seleccionada. As capacidades incluem Estado Detalhado, Fabricante, Conjuntos de Comandos e Capacidades. A extensão desta informação depende do modelo da impressora.

Nomes de Rede Clique em Nomes de Rede para ver uma lista de nomes pelos quais a impressora se encontra identificada nos ambientes de rede suportados.

Trabalhos de<br/>ImpressãoSeleccione Trabalhos de Impressão para visualizar Utilização da Impressora,<br/>que apresenta a utilização acumulada da impressora ligada ao seu servidor de<br/>impressão. O registo de Utilização da Impressora é apagado de cada vez que a<br/>impressora é reiniciada.

- Impressora apresenta o modelo da impressora.
- Porta apresenta a porta à qual a impressora se encontra ligada.
- Estado apresenta o estado da impressora. As mensagens de estado disponíveis são *pronta, ocupada* e *offline*.
- **Páginas Impressas** indica o número de páginas que a impressora imprimiu (não é apresentado para todos os modelos de impressoras).

Visualizar Registo de Trabalhos Apresenta os 32 mais recentes trabalhos de impressão com o Nome do Documento, Proprietário, Contagem de Páginas, Hora e Resultados de Impressão. A hora de impressão de um documento só se encontra disponível se o servidor de impressão tiver acesso a um servidor de hora.

Tempo de Utilização do Servidor de Impressão mostra o tempo decorrido desde a última vez que o servidor de impressão foi reiniciado.

| So | canner | Apresentado para dispositivos Canon multifunções com capacidades de digi-       |
|----|--------|---------------------------------------------------------------------------------|
|    |        | talização. Se o scanner estiver a ser utilizado, o estado muda de Inactivo para |
|    |        | Ocupado e o Nome de utilizador e apresentado.                                   |
|    |        |                                                                                 |

- **Definições de Rede** A partir da página Definições de Rede pode definir todos os parâmetros para controlar o tráfico de rede de e para o AXIS 1650. Pode activar ou desactivar qualquer dos protocolos de rede suportados e ajustar os parâmetros.
- Alterar as Definições de<br/>RedePara alterar os parâmetros gerais do servidor de impressão, seleccione Admin<br/>| Definições de Rede | Vista Detalhada. Para obter mais informações, con-<br/>sulte "Definir os Parâmetros do Protocolo de Rede" na página 47.
  - Suporte Na página Suporte pode receber ajuda para resolver quaisquer problemas de instalação ou impressão que possam ocorrer. Se os problemas persistirem, a página de Suporte permite-lhe guardar um Relatório do Servidor. O Relatório do Servidor inclui as definições do AXIS 1650, informações sobre a impressora ligada assim como também as actuais definições de rede. O Relatório do Servidor é extremamente importante para a assistência, pelo que o deve enviar por correio, correio electrónico ou fax para o seu canal de suporte, juntamente com uma descrição detalhada do problema.
- Diagnóstico de Avarias e Actualização Se não conseguir instalar com sucesso o seu servidor de impressão, experimente as instruções de diagnóstico de avarias, para resolver os seus problemas de instalação. Para iniciar o diagnóstico de avarias clique na ligação **Operações do Diagnóstico de Avarias.** Se mesmo assim não for capaz de imprimir de forma satisfatória após efectuar as instruções do diagnóstico de avarias, crie um Relatório do Servidor e contacte o seu fornecedor.
  - Relatório do Servidor O Relatório do Servidor é um documento que contém informações técnicas relacionadas com o seu servidor de impressão e a impressora ligada. Este relatório é extremamente importante para a assistência, pelo que deve criar um Relatório do Servidor e enviá-lo por correio, correio electrónico ou fax para o seu canal de suporte, juntamente com uma descrição detalhada do problema. Clique na ligação Relatório do Servidor para enviar o seu Relatório do Servidor e a descrição do problema para a equipa de suporte Axis Communications:

Deve possuir uma conta de correio electrónico e um programa de correio electrónico configurados no seu computador. É igualmente importante que inclua toda a página Web no e-mail e não apenas uma ligação para a página.

Serviços AXIS Online Clique na página do produto do servidor de impressão para receber informação sobre o modelo do seu servidor de impressão. A página do produto, disponível no site web da Axis, oferece-lhe informação actualizada, manuais do servidor de impressão, questões mais frequentes, actualizações de software e suporte técnico, etc.

Informação de Contacto Se houver necessidade de contactar qualquer distribuidor Axis ou representante, clique na ligaçãoDistribuidor ou representante Axis.

- **Estatísticas** A página de Estatísticasapresenta informação sobre o tráfego de rede do e para o AXIS 1650 assim como informação sobre os servidores e serviços que se encontravam ligados ou associados ao AXIS 1650.
- Estatísticas de Rede Clique no ícone Estatísticas da Rede para apresentar uma lista de informações estatísticas sobre os dados de tráfego do e para o servidor de impressão.

Ligações de Rede Clique no ícone Ligações da Rede para apresentar uma lista de servidores e serviços de rede que se encontram actualmente ligados ao servidor de impressão e o estado de cada ligação.

## Definir os Parâmetros Gerais

|                                           | Para alterar os parâmetros gerais do servidor de impressão, seleccioneAdmin<br>  Definições Gerais => Alterar no interface Web.                                                                                                    |
|-------------------------------------------|----------------------------------------------------------------------------------------------------|
|                                           | Nota: Todas as definições do servidor de impressão possuem valores predefi-<br>nidos que foram cuidadosamente seleccionados pela Axis. Na maioria dos<br>casos não há qualquer necessidade de alterar os valores predefinidos. Note<br>que qualquer configuração de rede deve envolver o Administrador da Rede.                                                                                                    |
| Nome do Servidor de<br>Impressão          | Este nome identifica o servidor de impressão aos utilizadores e será parte do<br>nome predefinido da impressora ligada e o nome da fila de impressão da<br>impressora. O nome predefinido é AXISXXXXX, em que XXXXXX são os<br>últimos seis dígitos do número de série do servidor de impressão.<br><i>Exemplo: Se o número de série for 00 40 8c 18 16 36, o nome predefinido do</i><br><i>servidor de impressão é AXIS181636</i> . |
| Nome do Sistema                           | Este nome identifica a impressora de rede aos utilizadores<br>Predefinição = <em branco=""></em>                                                                                                    |
| Localização do Sistema                    | Este parâmetro permite-lhe especificar onde se encontra localizada a impres-<br>sora de rede na sua organização. Assim é possível encontrar o dispositivo que<br>procura.<br><i>Predefinição = <em branco=""></em></i>                                                                                                    |
| Contacto do Sistema                       | Introduza o nome, por exemplo, do Gestor do Sistema.<br>Predefinição = <em branco=""></em>                                                                                                    |
| N.º de Telefone do Contacto<br>do Sistema | Introduza o número de telefone, por exemplo, do Gestor do Sistema.<br>Predefinição = <em branco=""></em>                                                                                                    |
| Comentários do Sistema                    | Introduza comentários relativamente à impressora de rede.<br>Predefinição = <em branco=""></em>                                                                                                    |
| Idioma                                    | Seleccione o idioma a ser apresentado nas páginas Web incorporadas do ser-<br>vidor de impressão: <i>Inglês</i> ou <i>Japonês</i> .                                                                                                    |
| Palavra-passe da Raiz                     | Introduza uma palavra-passe no campo. Pode ser introduzido um máximo de<br>15 caracteres alfanuméricos.<br><i>Predefinição = <em branco=""></em></i>                                                                                                    |
| Velocidade da Rede                        | Defina a velocidade da rede: 10_HALF_DX, 10_FULL_DX, 100_HALF_DX,<br>100_FULL_DX ou deixe o servidor de impressão seleccionar a velocidade<br>correcta (AUTO_SENSE).<br>Predefinido = AUTO_SENSE                                                                                                    |
| SNMP Activo:                              | Seleccione <i>Sim</i> para permitir acesso com o protocolo SNMP, seleccione <i>Não</i> para rejeitar o acesso com o protocolo SNMP.<br><i>Predefinição = Sim</i>                                                                                                    |
| Nome da Comunidade:                       | Especifique o nome da comunidade para SNMP. Pode ser introduzido um máximo de 32 caracteres alfanuméricos.<br>Predefinição = público                                                                                                    |

## Definir Restrições

|                                            | Para alterar as permissões e restrições do servidor de impressão, seleccione<br>Admin   Definições Gerais => Alterar e seleccione o separador Restrições.                                                                                                    |
|--------------------------------------------|----------------------------------------------------------------------------------------------------|
| Restrição TCP Activa                       | Quando definido para <i>Sim</i> , aos utilizadores especificados na Lista de Endere-<br>ços IP pode ser rejeitado ou aceite (dependendo a definição do Modo de Res-<br>trição TCP) o envio de trabalhos de impressão para o servidor de impressão.<br><i>Predefinição = Não</i>                                                                                                    |
| Modo de Restrição TCP                      | Quando definido para <i>Aceitar</i> , os utilizadores especificados na Lista de Ende-<br>reços IP de Restrição TCP têm autorização para utilizar este servidor de<br>impressão.<br>Quando definido para <i>Rejeitar</i> , os utilizadores especificados na Lista de Ende-<br>reços IP de Restrição TCP não têm autorização para utilizar este servidor de<br>impressão.<br><i>Predefinição = Aceitar</i>                                                                                   |
| Lista de Endereços IP de<br>Restrição TCP  | Aqui é possível especificar os utilizadores com permissão (ou sem permissão,<br>dependendo da definição do Modo de Restrição TCP) para utilizar o servidor<br>de impressão. Os endereços IP ou gamas de IP podes ser especificados:<br><i>Exemplo de endereço IP: 10.13.16.150, 10.13.16.151</i><br><i>Exemplo de gama de endereço IP: 10.13.16.160-10.13.16.170</i><br><i>Predefinição = <em branco=""></em></i>                                                                          |
|                                            | Nota: Se o seu servidor de impressão se encontrar ligado a uma impressora<br>CAPT 1.0 irá receber uma mensagem de erro que afirma <i>Erro da Rede</i> se não<br>lhe for permitido imprimir com este servidor de impressão.                                                                                                    |
| Restrição SNMP Activa:                     | Quando definido para <i>Sim</i> , os utilizadores especificados na Lista de Endere-<br>ços IP de Restrição SNMP podem ser rejeitados ou aceites (dependendo da<br>definição do modo de Restrição SNMP).<br><i>Predefinição = Não</i>                                                                                                    |
| Modo de Restrição SNMP:                    | Quando definido para <i>Aceitar</i> , apenas é permitido especificar/percorrer as<br>definições do dispositivo utilizando o protocolo SNMP aos utilizadores espe-<br>cificados na Lista de Endereços IP de Restrição SNMP.<br>Quando definido para <i>Rejeitar</i> , só não é permitido especificar/percorrer as<br>definições do dispositivo utilizando o protocolo SNMP aos utilizadores espe-<br>cificados na Lista de Endereços IP de Restrição SNMP.<br><i>Predefinição = Aceitar</i> |
| Lista de Endereços IP de<br>Restrição SNMP | Os utilizadores aqui especificados ou são aceites ou rejeitados. Os endereços<br>IP ou gamas de IP podes ser especificados da seguinte forma:<br><i>Exemplo de endereço IP: 10.13.16.150, 10.13.16.151</i><br><i>Exemplo de gama de endereço IP: 10.13.16.160-10.13.16.170</i><br><i>Predefinição = <em branco=""></em></i>                                                                                                    |
| Restrição SLP Activa                       | Quando definido para <i>Sim</i> , os utilizadores especificados na Lista de Endere-<br>ços IP de Restrição SLP podem ser rejeitados ou aceites (dependendo da defi-<br>nição do modo de Restrição SLP).<br><i>Predefinição = Não</i>                                                                                                    |
| Modo de Restrição SLP                      | Quando definido para <i>Aceitar</i> , apenas é permitido especificar/percorrer as<br>definições do dispositivo utilizando o protocolo SLP aos utilizadores especifi-<br>cados na Lista de Endereços IP de Restrição SLP.<br>Quando definido para <i>Rejeitar</i> , só não é permitido especificar/percorrer as<br>definições do dispositivo utilizando o protocolo SLP aos utilizadores especifi-                                                                                          |

cados na Lista de Endereços IP de Restrição SLP. *Predefinição = Aceitar* Lista de Endereços IP de Os utilizadores aqui especificados ou são aceites ou rejeitados. Os endereços Restrição SLP IP ou gamas de IP podes ser especificados da seguinte forma: Exemplo de endereço IP: 10.13.16.150, 10.13.16.151 Exemplo de gama de endereço IP: 10.13.16.160-10.13.16.170 Predefinição = <em branco>

## Definir os Parâmetros do Protocolo de Rede

|                           | Para alterar as definições de rede do servidor de impressão, seleccione Admin<br>  Definições de Rede   Vista Detalhada no interface Web.                                                                                                    |
|---------------------------|----------------------------------------------------------------------------------------------------|
| Tipo de Trama             | O AXIS 1650 utiliza o tipo de trama Ethernet II para pacotes de rede.                                                                                                    |
| Modo de Página Banner LPD | Seleccione a caixa apropriada para especificar a página banner LPD a ser<br>impressa.<br><i>Desligado</i> desactiva a página banner LPD.<br><i>Auto</i> imprime a página banner LPD no início ou no fim, dependendo do seu<br>sistema operativo.<br><i>Último</i> força que a impressora imprima a página banner LPD por último,<br>independentemente do sistema operativo.<br><i>Predefinição = Desligado</i>                |
|                           | Nota: O Modo Página Banner LPD não se encontra disponível para impresso-<br>ras Canon que suportem a Tecnologia de Impressão Avançada da Canon, o<br>Sistema de Impressão Raster Avançada da Canon ou UFRII LT.                                                                                                    |
| Endereço IP               | Especifique o endereço IP do servidor de impressão no formato w.x.y.z. Deve<br>adquirir junto do seu Administrador da Rede um endereço IP único e não uti-<br>lizado, de forma a evitar conflitos com outros dispositivos da rede.<br><i>Predefinição = 192.168.0.90</i>                                                                                                    |
|                           | Nota: Se se encontrar activo DHCP, BOOTP ou RARP, as suas definições<br>manuais podem ser sobrepostas quando reiniciar o servidor de impressão.<br>Para se certificar que tal não acontece, é aconselhável que desactive o BOOTP<br>e RARP quando define manualmente um endereço IP, DHCP é desactivado<br>por predefinição.                                                                                                  |
|                           | Importante: Se alterar o endereço IP irá perder o contacto com o servidor de<br>impressão. Deve introduzir um novo endereço IP no campo do endereço/loca-<br>lização do seu browser web para continuar a configurar e gerir o servidor de<br>impressão através do browser Web.                                                                                                    |
| Máscara Sub-rede          | Especifique a máscara sub-rede utilizada para determinar quando deve o trá-<br>fego ser enviado através de um router. Este número, em combinação com o<br>endereço IP, identifica em qual impressora se encontra localizado o servidor<br>de impressão. O valor normal de máscara sub-rede classe C é frequentemente<br>255.255.255.0.<br><i>Predefinição: 0.0.0.0, indica que são acessíveis todos os segmentos de rede.</i> |
| Router Predefinido        | Especifique o endereço IP do router predefinido. Todo o tráfego que se dirija<br>para o exterior da rede local, definido pela máscara sub-rede, é enviado para<br>o router predefinido. Qualquer desvio através de outros routers é efectuado<br>automaticamente. A definição 0.0.0.0 indica que não se encontra qualquer<br>router predefinido. Neste caso, o servidor de impressão antecipa que existe                      |

um router disponível que detecta automaticamente e redirecciona os pacotes do servidor de impressão para destinos exteriores ao segmento da rede local. *Predefinição: 0.0.0.0* 

| DHCP Activo | Defina para <i>Sim</i> para activar DHCP (Dynamic Host Configuration Protocol).<br>O DHCP transfere automaticamente no arranque, o endereço IP para cada ser-<br>vidor de impressão. Dependendo de como foi configurada a sua rede, outros<br>parâmetros relacionados com a Internet (como router predefinido, máscara<br>sub-rede, etc.) podem ser igualmente definidos automaticamente. É recomen-<br>dável que verifique as definições quando o servidor é reiniciado e introduza<br>manualmente quaisquer parâmetros que se encontrem em falta.<br><i>Predefinição – Não (desactivado)</i> |
|-------------|----------------------------------------------------------------------------------------------------|
|             | Predefinição = Não (desactivado)                                                                                                    |

- BOOTP Activo Defina para *Sim* para activar BOOTP (BOOTstrap Protocol). O BOOTP transfere automaticamente no arranque, o endereço IP para cada servidor de impressão. Dependendo de como foi configurada a sua rede, outros parâmetros relacionados com a Internet (como router predefinido, máscara sub-rede, etc.) podem ser igualmente definidos automaticamente. Contudo, é recomendável que verifique as definições quando o servidor é reiniciado, e introduza manualmente quaisquer parâmetros que se encontrem em falta. *Predefinição = Não (desactivado)*
- RARP Activo Defina para *Sim* para activar RARP (Reverse Address Resolution Protocol). O RARP transfere automaticamente no arranque, o endereço IP para cada servidor de impressão. Este método só funciona com segmentos de rede simples. Outros parâmetros relacionados com Internet (como por exemplo router predefinido, máscara de sub-rede, etc.) devem ser introduzidos manualmente pois o RARP define apenas o endereço IP. *Predefinição = Não (desactivado)*
- Endereço de Servidor DNS Especifique o endereço IP do servidor DNS (Domain Name Server). Predefinição = 0.0.0.0
- Actualização Dinâmica de DNS Seleccione *Sim* para activar o DNS (Domain Name Server). O DNS utiliza nomes em vez de endereços IP para permitir que clientes localizem recursos em redes TCP/IP. *Predefinição = Não*
- Nome de sistema anfitriãoEspecifique o nome de sistema anfitrião DNS. Este nome será utilizado em<br/>todos os ambientes como o identificador deste servidor de impressão.<br/>*Predefinição = <em branco>*
- Nome de Domínio DNSEspecifique o nome do domínio ao qual pertence o servidor de impressão.<br/>Domínio refere-se a um conjunto de computadores de uma rede, ao qual foi<br/>atribuído um nome comum. Um domínio pode conter diversos grupos de tra-<br/>balho.<br/><br/>Predefinição = <em branco>
  - WINS ActivoSeleccione Sim para activar WINS (Windows Internet Name Service) sobre<br/>TCP/IP. O WINS utiliza nomes NetBIOS para permitir que clientes baseados<br/>em Windows localizem recursos em redes TCP/IP.<br/>Predefinição = SimPredefinição = Sim
- Endereço de Servidor WINS Especifique o endereço IP do servidor WINS primário. O servidor WINS é utilizado para identificar um computador pelo nome de sistema anfitrião em vez do endereço IP. *Predefinição = 0.0.0.0*

| Nome de sistema anfitrião<br>WINS | Especifique o nome de sistema anfitrião WINS, que irá ser utilizado como o identificador do seu servidor de impressão.<br>Predefinição = <em branco=""></em>                                                                                                    |
|-----------------------------------|----------------------------------------------------------------------------------------------------|
| ID de Âmbito                      | Especifique o âmbito NetBIOS ao qual pertence o servidor de impressão. A ID de âmbito é um valor de cadeia de caracteres que é acrescentado ao nome NetBIOS e utilizado para todas as comunicações NBT. A ID de âmbito define um grupo de computadores que reconhece um nome NetBIOS registado e todo o tráfego NetBIOS é restrito a este grupo.<br><i>Predefinição = <vazio></vazio></i> o que especifica o âmbito predefinido. |
| Endereço de Servidor SNTP         | Especifique o nome de rede ou endereço IP do servidor de hora.<br>Predefinição = <em branco=""></em>                                                                                                    |
| Intervalo de actualização<br>SNTP | O intervalo entre pedidos ao Servidor de Hora para uma actualização de hora.<br>Predefinição = 1hora                                                                                                    |
| Fuso Horário                      | Especifique o fuso horário da sua localização do servidor de impressão. Nota:<br>Esta definição só está visível na versão firmware em Inglês.<br><i>Predefinição = GMT</i>                                                                                                    |
| Horário de Verão                  | Defina para <i>Sim</i> se tem Horário de Verão. Nota: Esta definição só está visível na versão firmware em Inglês.<br><i>Predefinição = Não</i>                                                                                                    |
| SLP activo                        | Defina para <i>Sim</i> para activar a comunicação SLP, de e para o servidor de impressão.<br><i>Predefinição = Sim</i>                                                                                                    |
| Lista de âmbito SLP               | Especifique o nome do domínio SLP ao qual pertence o servidor de impres-<br>são. O âmbito refere-se a um conjunto de computadores de uma rede, ao qual<br>foi atribuído um nome de âmbito.<br><i>Predefinição = DEFAULT</i>                                                                                                    |
| Modo de Comunicação Uni-<br>cast  | Defina para <i>Sim</i> para activar o Modo de Comunicação Unicast.<br>Note que esta definição só aparece quando utilizar uma impressora com<br>capacidade para CAPT. Consulte <i>"Activar Comunicação de Rede Unicast"</i> na<br>página 63 para obter mais informações.<br><i>Predefinição = Não</i>                                                                                                    |
|                                   |                                                                                                    |

#### Gestão do Servidor de Impressão Através de FTP

Tendo atribuído um endereço IP ao seu AXIS 1650, conforme descrito em "Definir o Endereço IP" na página 11, pode alterar as definições dos parâmetros do AXIS 1650 através de FTP (File Transport Protocol).

Editar o ficheiro Siga as instruções em baixo para editar o ficheiro config através de FTP: config Lique-se ao AXIS 1650 introduzindo: 1

> ftp <endereço IP> OU ftp <nome do sistema anfitrião> numa linha de comandos.

- 2. Introduza a id de utilizador (a entrada predefinida é raiz; se a palavra-passe predefinida foi alterada, deve ser introduzida). Quando introduzir a palavrapasse, esta não aparece no ecrã e o cursor não se move.
- 3. Transfira o ficheiro config para o seu sistema anfitrião introduzindo: get config
- 4. Edite o ficheiro utilizando o seu editor de texto preferido.
- 5. Guarde o ficheiro config no AXIS 1650 introduzindo: put config CONFIG

E importante que o ficheiro de destino seja especificado em letras maiúsculas. Caso contrário qualquer edição será temporária e perdida assim que o AXIS 1650 for reiniciado.

6. Termine a sessão FTP introduzindo bye.

Exemplo

Como obter e colocar o ficheiro config utilizando FTP a partir de uma linha de comandos.

```
> ftp npserver
ligado ao npserver.
220 AXIS 1650 FTP Print Server v1. Jul 1 2005 pronto.
Nome (npserver:thomas): raiz
331 Nome de utilizador ok.
230 Utilizador ligado em
ftp> get config
200 comando PORT efectuado com sucesso.
150 Abrir ligação de dados para config (192,36,253,4,13,223),
(modo ascii).
226 Transferência completa.
8588 bytes recebidos em 0,24 segundos (35,63 kbytes/s)
ftp> put config CONFIG
200 comando PORT efectuado com sucesso.
150 Abrir ligação de dados para CONFIG (192,36,253,4,13,223),
(modo ascii).
226 Transferência completa.
8588 bytes recebidos em 0,45 segundos (19,04 kbytes/s)
ftp> bye
221 Adeus.
>
```

Ajuda FTP Introduzindo help na operação 3 das instruções FTP descritas em cima, será apresentada uma lista de comandos disponíveis.

#### Gestão do Servidor de Impressão Através de SNMP

Pode utilizar SNMP (Simple Network Management Protocol) para monitorização e configuração remota do AXIS 1650. São suportadas todas as principais funções para servidores de impressão.

**Informação Geral** SNMP refere a um conjunto de padrões para gestão de redes, incluindo um protocolo, uma especificação de base de dados e um conjunto de objectos de dados. A implementação AXIS 1650 SNMP corre em redes TCP/IP.

A gestão é efectuada por software NMS (Network Management System) a correr num sistema anfitrião da sua rede. O software NMS comunica com os dispositivos da rede através de mensagens, que são referências a um ou mais objectos.

Uma mensagem pode ser uma questão ou uma instrução a um dispositivo, ou um alarme accionado por um evento específico num dispositivo. Os objectos são contidos em MIB (Management Information Base), em que MIB-II é uma base de dados padrão.

0 AXIS 1650 suporta as seguintes MIB:

- partes relevantes da MIB-II
- partes relevantes da MIB Recursos do Sistema Anfitrião
- partes relevantes da MIB Impressora
- partes relevantes da MIB CANON

## Secção 9 Digitalização com o AXIS 1650

Se o dispositivo Canon também funcionar como scanner, também é possível utilizar o AXIS 1650 como servidor de scanner. Nota: O Windows Server 2003, Windows 98/ME, versões anteriores do sistema operativo Windows e dispositivos de digitalização CAPT não são suportados.

Esta secção descreve a forma de digitalizar através de um AXIS 1650 utilizando o AXIS ScanClient. Para obter informações gerais sobre a digitalização, consulte o manual do dispositivo Canon. Os exemplos apresentam o Windows XP e uma Canon MF3110 com o MF Toolbox 4.7.

Antes de continuar com esta secção, certifique-se de que tem um ambiente de impressão a funcionar e o software de digitalização para o dispositivo Canon instalado (consulte o manual do dispositivo Canon bem como as secções anteriores deste Manual).

Com o AXIS 1650 pode optar entre dois métodos de digitalização:

- Digitalização invocada a partir do computador consulte a página 55.
- Digitalização invocada a partir do dispositivo Canon consulte a página 58.

Ambos os métodos necessitam do AXIS ScanClient instalado no computador do cliente.

O AXIS ScanClient abre um canal entre o computador e o scanner. O canal fica aberto durante cinco minutos para lhe dar tempo para ir até ao scanner e colocar o objecto a digitalizar no flatbed. Durante estes cinco minutos tem direitos exclusivos em relação ao (mas os trabalhos de impressão funcionam como é normal).

## Instalar o AXIS ScanClient

Localize AXISScanClient\_SetUp.exe no CD do AXIS 1650 ou em www.axis.com.

1. Inicie o programa de Configuração fazendo duplo clique no ícone.

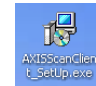

2. Seleccione o idioma de instalação e clique em [OK].

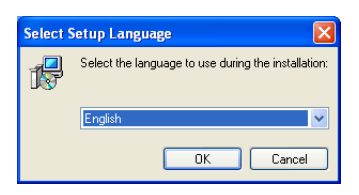

3. A instalação vai começar. Clique em [Seguinte].

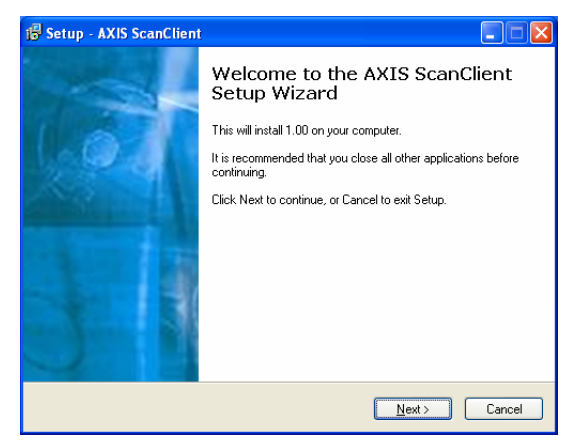

- 4. Leia e aceite o Acordo de Licença. Clique em [Seguinte].
- 5. Seleccione a **localização do destino** (a localização predefinida é c:\Program Files\AXIS Communications\AXIS ScanClient). Clique em [Seguinte].
- 6. Seleccione a **pasta do menu Iniciar** (a pasta predefinida é AXIS ScanClient). Clique em [Seguinte].
- 7. Verifique os valores e clique em [Instalar] para iniciar o processo de instalação.

| 😽 Setup - AXIS ScanClient                                                                                       |          |
|----------------------------------------------------------------------------------------------------|----------|
| Ready to Install<br>Setup is now ready to begin installing AXIS ScanClient on your computer.                    |          |
| Click Install to continue with the installation, or click Back if you want to review or<br>change any settings. | r        |
| Destination location:<br>C:\Program Files\AXIS Communications\AXIS ScanClient                                   | <u>~</u> |
| Start Menu folder:<br>AXIS ScanClient                                                                           |          |
|                                                                                                    |          |
|                                                                                                    | >        |
| English                                                                                                    | Cancel   |

8. Após um breve espaço de tempo o AXIS ScanClient fica instalado no computador. Clique em [Concluir] para concluir a instalação.

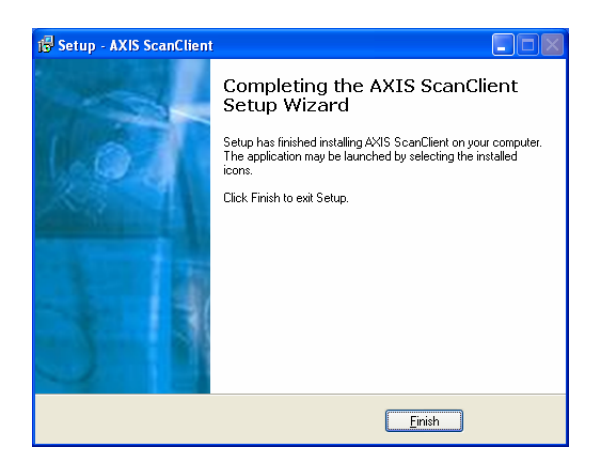

## Utilizar o AXIS ScanClient

Ligar ao Scanner 1. Inicie o AXIS ScanClient (Iniciar | AXIS ScanClient). O cliente procura dispositivos de digitalização na rede. Mar que aquele que gostaria de utilizar clicando nele na lista (também pode seleccionar um scanner introduzindo o respectivo endereço IP). Clique em [Ligar].

| 🔹 AXIS ScanClient                       |                       |                              |         |
|-----------------------------------------|-----------------------|------------------------------|---------|
| Select an MFP or enter a specified MFP. | an IP Address manuall | y and click Connect to use a |         |
| MFP Name                                | IP Address            | Status User Name             | Refresh |
| Canon MF3110                            | 192.168.0.90          | Idle                         |         |
|                                         |                       |                              |         |
| IP Address: 192 .                       | 168 . 0 . 90          | Connect Disconnect           | Help    |
| Searching for MFPs                      |                       |                              |         |

2. Se o scanner estiver ocupado, o **AXIS ScanClient** mostra quem o está a utilizar; de outra forma irá ser ligado, conforme indicado na linha da mensagem.

| AXIS ScanClient                          |                       |                              |         |
|------------------------------------------|-----------------------|------------------------------|---------|
| Select an MFP or enter<br>specified MFP. | an IP Address manuall | y and click Connect to use a |         |
| MFP Name                                 | IP Address            | Status User Name             | Refresh |
| Canon MF3110                             | 192.168.0.90          | Idle                         |         |
|                                          |                       |                              |         |
| IP Address: 192                          | . 168 . 0 . 90        | Connect Disconnect           | Help    |
| Connected                                | <u></u>               |                              |         |

Clique em [Ajuda] para obter informações sobre a forma de ligar e desligar.

- **Desligar do Scanner** A sessão de digitalização termina automaticamente e o canal fica desligado após 5 minutos de inactividade.
  - Desligar Imediatamente gar] no AXIS ScanClient.

| 🖗 AXIS ScanClient                          |                       |                              |         |
|--------------------------------------------|-----------------------|------------------------------|---------|
| Select an MFP or enter a<br>specified MFP. | n IP Address manually | / and click Connect to use a |         |
| MFP Name                                   | IP Address            | Status User Name             | Refresh |
| Canon MF3110                               | 192.168.0.90          | Idle                         |         |
|                                            |                       |                              |         |
| IP Address: 192 .                          | 168 . 0 . 90          | Connect Disconnect           | Help    |
| Connected                                  |                       |                              |         |

A linha da mensagem muda para Desligada.

| 💣 AXIS ScanClient                        |                       |                              |         |
|------------------------------------------|-----------------------|------------------------------|---------|
| Select an MFP or enter<br>specified MFP. | an IP Address manuall | y and click Connect to use a |         |
| MFP Name                                 | IP Address            | Status User Name             | Refresh |
| Canon MF3110                             | 192.168.0.90          | Idle                         |         |
|                                          |                       |                              |         |
| IP Address: 192                          | . 168 . 0 . 90        | Connect Disconnect           | Help    |
| Disconnected                             |                       |                              |         |

## Invocar uma Digitalização a partir do computador

Iniciar uma Digitalização a partir do computador Ligue o scanner ao AXIS ScanClient - consulte a página 54 - e coloque o objecto a digitalizar no flatbed do scanner.

 No computador, inicie o programa de recepção (por ex. Canon MF Toolbox – Função de Digitalização). Clique em [Guardar] para abrir a caixa de diálogo Guardar.

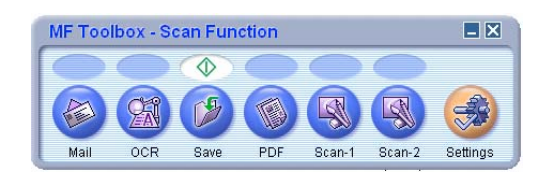

2. Na caixa de diálogo Guardar, clique em [Iniciar] para iniciar a digitalização.

|                                  | <b>.</b>                              |              |
|----------------------------------|---------------------------------------|--------------|
| Scanner Settin<br>Select Source: | gs<br>Platen Glass                    |              |
|                                  | Color                                 |              |
| Image Quality:                   | 300 dpi 💉                             |              |
| Paper Size:                      | Custom (15,00x3,00 cm) 🛛 👻            |              |
| Use the Scanner Dr               | iver to Make Advanced Settings        |              |
| File Name:                       | Save                                  |              |
| Save as <u>T</u> ype:            | JPEG 💌                                | PDF Settings |
| C:\Documents and Se              | ttings\claesl\My Documents\My Picture | Browse       |
|                                  | Subfolder with Current Disto          |              |

- 3. Quando estiver pronto, feche a caixa de diálogo Guardar e a Canon MF Toolbox.
- 4. Desligue-se do scanner consulte a página 54, e retire o objecto digitalizado do flatbed.
- Digitalizar a partir de<br/>Outros ProgramasCom o método descrito acima, é possível digitalizar a partir de diversos tipos<br/>de software de imagem, por exemplo o Scanner and Camera Wizard da<br/>Microsoft, Adobe Photoshop, Gimp, Adobe Acrobat e outros que utilizem<br/>controladores TWAIN ou WIA.
  - Exemplo 1 Exemplo com o Scanner and Camera Wizard da Microsoft:
    - 1. Ligue o scanner ao AXIS ScanClient consulte a página 54 e coloque o objecto a digitalizar no flatbed do scanner.
    - 2. Vá para Iniciar | Impressoras e faxes.
    - 3. Clique em Scanners e câmaras.

4. Clique com o botão direito no dispositivo que pretende utilizar (por exemplo: WIA Canon MF3110) e seleccione **Obter imagens utilizando o assistente de scanner**.

| Scanners and Cameras           |                  |                          |          |
|--------------------------------|------------------|--------------------------|----------|
| File Edit View Favorites Tools | Help             |                          | <b>.</b> |
| 🕒 Back 🝷 🕥 🕤 🏂 🔎 S             | iearch 防 Folders | -                        |          |
| Address 🌭 Scanners and Cameras |                  |                          | 💌 🔁 Go   |
|                                | Device 🔺         | Туре                     |          |
| Imaging Tasks 🏾 🆄              | WIA Canon MF3110 | Image scanner            |          |
| Re Cet pictures                |                  | Scan                     |          |
| View device properties         |                  | Get picture using Scanne | r Wizard |
| View device properties         |                  | Delete                   |          |
|                                |                  | Rename                   |          |
| Other Places 🙁                 |                  | Properties               |          |
| Control Rappel                 |                  | ropordos                 |          |
| Control Panel                  |                  |                          |          |
| my Documents                   |                  |                          |          |
| Shared Documents               |                  |                          |          |

- 5. O Assistente de scanner e câmara é iniciado. Clique em [Seguinte].
- 6. Seleccione os parâmetros de digitalização e comece a digitalizar.

| Scanner and Camera Wizard<br>Choose Scanning Preferences<br>Choose your scanning preferences, and then cl<br>the picture. | ick Preview to see how your preferences affect |
|----------------------------------------------------------------------------------------------------|------------------------------------------------|
| Picture type:                                                                                                    |                                                |
|                                                                                                    | Preview 🔟 👘                                    |
|                                                                                                    | < Back Next > Cancel                           |

- 7. Quando a digitalização estiver pronta, desligue-se do scanner consulte a página 54 e retire o objecto digitalizado do flatbed.
- Exemplo 2 Exemplo com o Gimp:
  - 1. Ligue o scanner ao **AXIS ScanClient** consulte a página 54 e coloque o objecto a digitalizar no flatbed do scanner.
  - 2. Inicie o Gimp.

3. Seleccione Ficheiro | Adquirir | TWAIN...

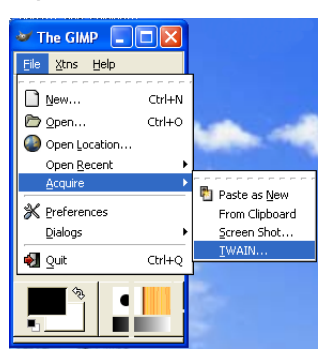

- 4. Seleccione a fonte (por ex. MF3110).
- 5. Seleccione os parâmetros de digitalização e comece a digitalizar.
- 6. Quando a digitalização estiver pronta, desligue-se do scanner consulte a página 54 e retire o objecto digitalizado do flatbed.

## Invocar uma Digitalização a partir do Dispositivo Canon

#### Apenas da primeira vez: Prepare o Computador

Estes cinco passos são necessários apenas antes da <u>primeira</u> digitalização invocada a partir do dispositivo Canon para um determinado computador de cliente. Ao definir estes parâmetros, o software de digitalização poderá traba-lhar automaticamente.

- 1. Ligue o scanner ao AXIS ScanClient consulte a página 54.
- 2. Vá para Iniciar | Impressoras e faxes.
- 3. Clique em Scanners e câmaras.
- 4. Clique com o botão direito no dispositivo que pretende utilizar (por exemplo: WIA Canon MF3110) e seleccione **Propriedades**.

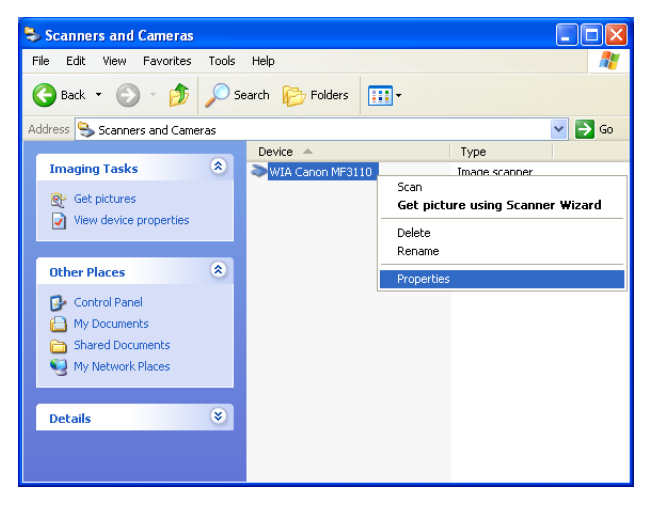

5. Seleccione Eventos e seleccione o evento Canon MF3110 Scan Button.

Em Acções, seleccione a opção Iniciar este programa e seleccione MF ToolBox Ver4.7 na lista.

Clique em [OK].

| General      | Events Color Ma<br>Choose an event<br>event occurs. | nagement<br>below, then sel          | lect the action to ta | ke when th |
|--------------|-----------------------------------------------------|--------------------------------------|-----------------------|------------|
| Select a     | n event: 🍡                                          | anon MF3110 :                        | Scan Button           | *          |
| Action       | art this program                                    | ன MF Toolbo<br>am to run             | x Ver4.7              | ~          |
| O Ta<br>⊖ Sa | ke no action<br>ve all pictures to thi              | s folder:                            |                       |            |
|              | :\Documents and 9<br>] Create a subfolde            | iettings\claes \l<br>using today's c | vly Documents         | Browse     |
|              | Delete pictures fro                                 | m camera after                       | saving them           |            |
|              |                                                     | ОК                                   | Cancel                | Ann        |

Agora o computador está preparado para tratar automaticamente das digitalizações invocadas a partir do dispositivo Canon.

Iniciar uma Digitalização a partir do Dispositivo Canon Ligue o scanner ao **AXIS ScanClient** - consulte a página 54 e coloque o objecto a digitalizar no flatbed do scanner.

- 1. Se o dispositivo Canon estiver no modo Poupança de Energia, prima a [tecla Poupança de Energia].
- 2. Prima [Digitalizar] no dispositivo Canon.
- 3. Prima [Iniciar] no dispositivo Canon.
- 4. O dispositivo Canon inicia a digitalização.
- 5. Quando estiver concluída, retire o objecto digitalizado do flatbed e dirija-se novamente ao seu computador.
- 6. Feche o programa de recepção no computador e desligue-o do scanner consulte a página 54.
- **Nota:** Ao sair do modo Sem Energia ou Poupança de Energia, o dispositivo Canon necessita de algum tempo (de 30 segundos a alguns minutos) para ajustar a luz e o scanner para digitalizar da melhor forma. Prima [Iniciar] repetidamente até ser iniciada a digitalização.

# Secção 10 O Botão de Teste

| Predefinição de<br>Fábrica     | O botão de teste encontra-se localizado na parte dianteira direita do servidor de impressão e é utilizado para executar uma Predefinição de Fábrica:                                                                                                    |
|--------------------------------|----------------------------------------------------------------------------------------------------|
|                                | 1. Retire o transformador para desligar o servidor de impressão.                                                                                                    |
|                                | <ol> <li>Pressione sem largar o botão de teste enquanto volta a ligar o transforma-<br/>dor.</li> </ol>                                                                                                    |
|                                | <ol> <li>Continue a manter pressionado o botão de teste durante pelo menos 5<br/>segundos.</li> </ol>                                                                                                    |
|                                | <ol> <li>Solte o botão de teste para que o indicador de rede fique constantemente<br/>aceso.</li> </ol>                                                                                                    |
|                                | <ol> <li>Reinicie o servidor de impressão desligando e voltando a ligar o transfor-<br/>mador.</li> </ol>                                                                                                    |
| Importante:                    |                                                                                                    |
|                                | <ul> <li>Um Predefinição de fábrica irá repor todos os parâmetros e definições do<br/>servidor de impressão para os seus valores predefinidos, excepto o ende-<br/>reço do Nó (NODE_ADDR.)</li> </ul>                                                                |
|                                | <ul> <li>O endereço IP (INT_ADDR.) será reposto para a predefinição<br/>192.168.0.90</li> </ul>                                                                                                    |
|                                |                                                                                                    |
| Impressoras Canon<br>BubbleJet | Se o AXIS 1650 se encontrar ligado a uma impressora <b>Canon BubbleJ</b> et o botão de teste pode ser utilizado para as seguintes operações:                                                                                                    |
|                                | • Imprimir uma Página de Teste<br>Pressione o botão de teste uma vez para imprimir uma página de teste. A<br>página de teste inclui informações básicas sobre o servidor de impressão. É<br>recomendável que imprima uma página de teste sempre que ligar o servidor |

de impressão a uma impressora
Executar uma Predefinição de Fábrica Consulte a descrição em cima.

## Secção 11 Actualizar o Firmware

O *firmware* do servidor de impressão encontra-se armazenado na sua memória Flash. Esta memória retém os dados da memória mesmo após desligar a alimentação. A memória flash permite que certos dados sejam apagados e escritos novamente. É desta forma que se procede às actualizações de firmware no seu servidor de impressão, quando estas se encontrarem disponíveis, sem que seja necessário substituir qualquer peça. O novo firmware pode ser simplesmente transferido para o AXIS 1650 através da rede.

O firmware é o software interno do servidor de impressão que determina a funcionalidade.

Pode obter gratuitamente todo o firmware do servidor de impressão nas seguintes localizações:

- www.axis.com
- o seu fornecedor local

#### Atenção!

- Tenha o cuidado de não interromper a transferência do ficheiro. Se a transferência for interrompida, poderá ser necessário que o seu servidor de impressão tenha que ser reiniciado pelo seu fornecedor.
- Antes de actualizar o servidor de impressão, certifique-se de que não existe qualquer trabalho de impressão. Deve aguardar que o trabalho de impressão se encontre concluído para que possa avançar.

#### Actualizar através de FTP Para actualizar através da rede utilizando FTP irá necessitar de um ficheiro com o novo firmware do servidor de impressão. O nome deste ficheiro encontra-se sob o formato 1650\_x\_xx.bin

• O servidor de impressão deve possuir um endereço IP válido.

# ExemploEste exemplo utiliza os seguintes valores de amostra:<br/>Modelo do servidor de impressão:<br/>Endereço IP do servidor de impressão:<br/>Novo nome da versão do firmware:<br/>Localização do firmware:<br/>Crie no seu disco rígido um novo directório com o nome 'Axis' por exemplo,<br/>e transfira o firmware para essa mesma localização).

- 1. Transfira o firmware de www.axis.com/techsup/firmware, e guarde-o no novo directório do seu computador, **c:\ Axis** por exemplo.
- 2. Abra a linha de comandos (Iniciar | Executar). Escreva cmd e clique em OK (Windows 98: Escreva command e clique em OK).
- 3. Irá abrir a janela da Linha de Comandos DOS. Certifique-se de que está a trabalhar a partir do directório c:\Axis (escreva **cd c:\Axis** e prima **Enter**).

- 4. Escreva dir e prima Enter. Todos os ficheiros no directório Axis são apresentados.
- Ligue-se ao servidor de impressão através de ftp: Escreva ftp <endereço IP do servidor de impressão> e prima Enter Exemplo: ftp 192.168.0.90
- 6. Introduza o nome de utilizador; o utilizador predefinido é **root**. Prima **Enter** Se a palavra passe predefinida foi alterada, deve ser introduzida. Quando introduzir a palavra-passe, esta não aparece no ecrã e o cursor não se move.
- 7. Altere para modo de transferência binária: introduza dir e prima Enter.
- 8. Introduza hash e prima Enter.
- Utilize o comando put para transferir o ficheiro para a localização flash: Escreva put< nome do ficheiro >FLASH e prima Enter. Exemplo: put 1650\_2\_00.bin FLASH Irá surgir uma corrente de marcas cardinal (#).
- 10. Irá receber uma mensagem que afirma "Transferência concluída. Programação flash concluída com sucesso."
- 11. O servidor de impressão irá reiniciar em 5 segundos a funcionar com o novo software.
- 12. Quando visualizar uma nova linha de comandos ftp, o procedimento foi concluído com sucesso.

| ex C:\WINDOWS\System32\cmd.exe - ftp 10.13.6.119                                                                                                    | ×  |
|----------------------------------------------------------------------------------------------------|----|
| 2003-11-18 13:42 (DIR)<br>2003-11-18 13:42 (DIR)<br>2003-11-18 13:42 1 414 344 1650.bin                                                                                                    | •  |
| C:\Axis>ftp 10.13.6.119                                                                                                    |    |
| Connected to 10.13.6.119<br>220 AXIS 1650 FTP Network Print Server V1.0 Jul 14 2003 ready<br>User (10.13.6.119:(none)): root<br>331 User name ok, need password<br>220 User Jaccod in Sector Sector |    |
| 230 User Togged in<br>ftp> bin<br>200 TYPE set to I.<br>ftp> hash printing On ftp: (2048 bytes/hash mark)<br>Hash mark printing On ftp: (2048 bytes/hash mark)<br>ftp> put 1650_1.00.bin FLASH                                                                                                    |    |
| 200 PORT command successiul.<br>150 Opening data connection for FLASH (10,13,4,201,18,127), (mode binary).<br>151 Martine Connection for FLASH (10,13,4,201,18,127), (mode binary).<br>151 Martine Connection for FLASH (10,13,4,201,18,127), (mode binary).                                                                                                    |    |
| <pre>Addition and a set of the set of the se</pre>      |    |
| ftp>                                                                                                    |    |
|                                                                                                    | -1 |

13. A sessão FTP termina escrevendo bye, seguido de Enter.

## Notas:

- Se o processo de actualização falhar, repita as instruções em cima indicadas.
- Se perder contacto com o AXIS 1650 após uma falha de actualização, reinicie o AXIS 1650 para retomar contacto.
- Se o LED de rede piscar em intervalos regulares de meio segundo, o AXIS 1650 não pode processar nenhum trabalho de impressão. Para sair deste estado, deve repetir as instruções em cima indicadas.

## Secção 12 Activar Comunicação de Rede Unicast

Importante: Qualquer configuração de rede deve ser efectuada pelo administrador de rede!

O AXIS CAPT Print Monitor utiliza comunicação por difusão, pelo que a informação de estado do servidor de impressão pode ser partilhada entre vários utilizadores sem aumentar o tráfego da rede.

A comunicação por difusão é utilizada por predefinição no servidor de impressão.

Em algumas redes onde a comunicação por difusão não é preferida, pode ser utilizada comunicação unicast, o que irá aumentar a carga da rede. Para activar comunicação unicast, deve configurar algumas definições no AXIS 1650 e no AXIS CAPT Print Monitor durante a instalação do software.

Activar o Unicast através do Interface Web Comunicação unicast em rede (esta definição só aparece quando utilizar uma impressora com capacidade para CAPT).

> Abra o interface Web do servidor de impressão. Seleccione Admin | Definições de Rede | Vista Detalhada. O separador TCP/IP abre. Em Definições da Porta CAPT, defina o Modo de Comunicação Unicast para *Sim*. Clique em OK para guardar a definição.

Consulte as instruções relevantes para a sua rede, sobre como instalar uma impressora utilizando o AXIS CAPT Print Monitor:

- *Instalar o AXIS CAPT Print Monitor no Windows 2000, XP e Server 2003*, na página 65.
- Instalar o AXIS CAPT Print Monitor no Windows 98 e Me, na página 66.

Activar o Unicast utilizando FTP zando FTP: Siga as seguintes operações para activar comunicação unicast da rede utili-

1. Abra a linha de comandos (Iniciar | Executar). Escreva cmd e clique em OK.

No Windows 98, utilize Iniciar | Executar. Escreva command e clique em OK.

2. Mude para um directório onde pode armazenar o ficheiro de configuração introduzindo cd c:\directory\_name e prima Enter.

Se o directório não existir, crie-o, escrevendo **mkdir c:\nome\_do\_directório**, e prima Enter. Exemplo: **mkdir c:\Axis** seguido de Enter.

Em seguida, escreva cd c:\Axis, seguido de Enter.

 Ligue-se ao AXIS 1650 através do comando: ftp <endereço IP>, seguido de Enter. em que <endereço IP> é o endereço IP do AXIS 1650 Exemplo: ftp 192.168.0.90, seguido de Enter. 4. Ser-lhe-á pedido um nome de utilizador: nome de utilizador predefinido = root. Prima Enter

Se a palavra passe predefinida foi alterada, deve ser introduzida. Quando introduzir a palavra-passe, esta não aparece no ecrã e o cursor não se move.

- 5. Para ir buscar o ficheiro de configuração ao servidor de impressão e guardálo no directório actual, escreva **get config** e prima **Enter**.
- 6. Abra o ficheiro config utilizando qualquer editor de texto.
- Localize o parâmetro com o nome USE\_IP\_PORT\_NAME.: altere o valor do parâmetro para YES Note que esta definição só aparece quando utilizar uma impressora com capacidade para CAPT.

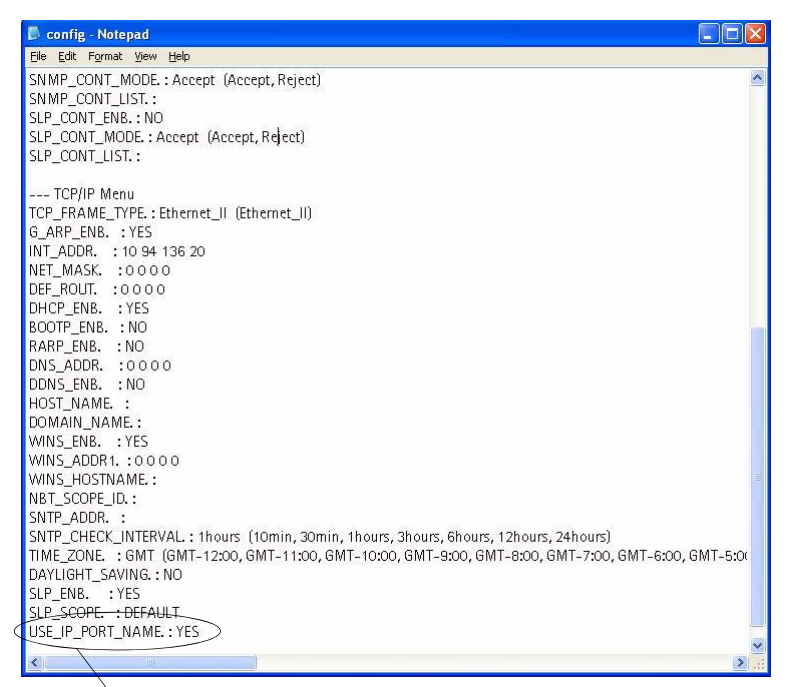

Certifique-se de que este parâmetro se encontra em SIM.

- 8. Uma vez concluída a edição, guarde o ficheiro como config
- 9. Na janela da linha de comandos, actualize o ficheiro de configuração para o AXIS 1650 escrevendo **put config CONFIG**, seguido de **Enter**. com CONFIG em letras maiúsculas para tornar a alteração permanente.
- 10. Para terminar a sessão FTP, escreva bye, seguido de Enter.

Nota: Isto irá também alterar o parâmetro do Nome do Servidor de Impressão pelo que se baseia no endereço IP do servidor de impressão, ao substituir cada "\_" por "." no endereço.

*Exemplo: Se o endereço IP do servidor de impressão for 192.168.0.90 o parâmetro do Nome do Servidor de Impressão será alterado para 192\_168\_0\_90.* 

Dependendo do sistema operativo, vá para *Instalar o AXIS CAPT Print Moni*tor no Windows 2000, XP e Server 2003, na página 65 ou para *Instalar o* AXIS CAPT Print Monitor no Windows 98 e Me, na página 66.

## Instalar o AXIS CAPT Print Monitor no Windows 2000, XP e Server 2003

- 1. Instale o software AXIS CAPT Print Monitor no seu posto de trabalho. O software encontra-se disponível no CD AXIS 1650 e em www.axis.com. Prossiga com a instalação.
- 2. Durante a configuração do software, irá surgir o ecrã **Definir Modo de Comu**nicação Unicast. Marque a caixa de verificação Utilizar o Modo de Comunicação Unicast.

| InstallShield Wizard                                                       |                                                           |
|----------------------------------------------------------------------------|-----------------------------------------------------------|
| Set the Unicast Communicate N                                              | lode                                                      |
|                                                                            |                                                           |
| Check the box below then click [Ne<br>mode.                                | xt] only when you want to use the Unicast Communicate     |
| ☑ Use the Unicast Communicate M                                            | ode                                                       |
| To set this mode, you must set the U<br>network administrator for details. | Inicast Communicate mode in the print server. Contact the |
|                                                                            |                                                           |
| InstallShield                                                              |                                                           |
|                                                                            | < <u>B</u> ack <u>N</u> ext > Cancel                      |

- 3. Clique em Seguinte, Seguinte e Concluir para concluir a instalação.
- 4. Windows XP/Server 2003:

Vá a Iniciar | Impressoras e Faxes e faça duplo clique no ícone Adicionar Impressora para iniciar o Assistente de Adicionar Impressora. (Windows XP Home Edition: Iniciar | Painel de Controlo | Impressoras e Faxes | Adicionar Impressora). Clique em Seguinte.

Windows 2000:

Vá a Iniciar | Definições | Impressoras e clique no ícone Adicionar Impressora para iniciar o assistente de Adicionar Impressora. Clique em Seguinte.

- 5. Seleccione Impressora Local ligada a este computador. Certifique-se que Detectar e instalar automaticamente a minha impressora Plug and Play <u>não</u> se encontra seleccionada. Clique em Seguinte.
- 6. Clique no botão de opção **Criar nova porta** e seleccione **Porta AXIS CAPT.** Clique em **Seguinte**.

| lect a Printer Port<br>Computers communicate w | ith printers through ports.                                                        |             |
|------------------------------------------------|------------------------------------------------------------------------------------|-------------|
| Select the port you want yo new port.          | our printer to use. If the part is not listed, you a                               | an create a |
| Outre the following port:                      | LPT1 (Recovereded Printer Port)                                                    | M           |
| Note: Mast computers<br>The connector for this | are the LFT1, port to community with a loc<br>contributed local semanting like the | l pirtel.   |
| Create a new port                              |                                                                                    |             |

- 7. Irá surgir uma janela de contexto. Introduza o endereço IP do AXIS 1650. Clique em **Seguinte.**
- 8. Seleccione Fabricante e Impressora na lista de controladores. Clique em Seguinte.
- 9. Seleccione se pretende manter o controlador existente ou se o substitui. Se já possui o controlador da impressora instalado, ser-lhe-á pedido se deseja mantê-lo ou substitui-lo.
- 10. Clique em **Seguinte.** Indique um nome para a impressora e seleccione se quer fazer dela a sua impressora predefinida. Clique em **Seguinte.**
- 11. Seleccione se pretende partilhar a impressora com outros utilizadores da rede, imprimir uma página de teste, etc. Seleccione o botão de selecção apropriado e clique em Avançar e Concluir.
- 12. Imprima uma página de teste para verificar.

Concluiu agora a instalação.

#### Instalar o AXIS CAPT Print Monitor no Windows 98 e Me

- 1. Instale o software AXIS CAPT Print Monitor no seu posto de trabalho. O software encontra-se disponível no CD AXIS 1650 e em www.axis.com. Prossiga com a instalação.
- 2. Durante a configuração do software, irá surgir o ecrã Definir Modo de Comunicação Unicast. Marque a caixa de verificação Utilizar o Modo de Comunicação Unicast.

| InstallShield Wizard                                                                |                                          | 2       |
|-------------------------------------------------------------------------------------|------------------------------------------|---------|
| Set the Unicast Communicate Mode                                                    |                                          |         |
|                                                                                     |                                          |         |
| Check the box below then click [Next] only wi<br>mode.                              | nen you want to use the Unicast Commu    | nicate  |
|                                                                                     |                                          |         |
| ☑ Use the Unicast Communicate Mode                                                  |                                          |         |
| To set this mode, you must set the Unicast Co<br>network administrator for details. | mmunicate mode in the print server. Cont | act the |
|                                                                                     |                                          |         |
|                                                                                     |                                          |         |
|                                                                                     |                                          |         |
|                                                                                     | < <u>B</u> ack <u>N</u> ext> (           | Cancel  |

- 3. Clique em Seguinte, Seguinte e Concluir para concluir a instalação.
- 4. Vá a Iniciar | Definições | Impressoras e faça duplo clique no ícone Adicionar Impressora para iniciar o assistente de Adicionar Impressora. Clique em Seguinte.
- 5. Seleccione **Impressora Local**, já que o AXIS 1650 emula uma porta de impressora local, e clique em **Seguinte**.

- 6. Seleccione um controlador de impressora adequado para a sua impressora. Se o controlador desejado nas listas Fabricantes e Impressoras, seleccione a opção correcta e clique em Seguinte. Se o controlador de impressora desejado não se encontrar disponível, clique em Disco... Introduza o CD do controlador da impressora fornecido com a sua impressora, seleccione a unidade de CD e clique em OK. Seleccione o controlador de impressora desejado e clique em Seguinte.
- 7. Seleccione a porta LPT1 e clique em Seguinte.
- 8. Introduza um nome descritivo da sua impressora e clique em Concluir.
- 9. A impressora que definiu em cima é agora apresentada na pasta impressoras. Faça clique direito sobre o ícone da impressora e seleccione **Propriedades** no menu.
- 10. Clique no separador **Detalhes** e clique em **Adicionar Porta**... para apresentar os monitores do servidor de impressão disponíveis.
- 11. Clique em Outro, seleccione a Porta AXIS CAPT e clique em OK. A Porta AXIS CAPT é utilizada para todas as impressoras Canon, incluindo Tecnologia de Impressão Avançada da Canon, Sistema de Impressão Raster Avançada da Canon, UFRII LT e BubbleJet.
- 12. Introduza o endereço IP ou nome do sistema anfitrião do seu servidor de impressão. Clique em **OK**.
- 13. Clique em OK para sair do Assistente de Adicionar Impressora.

# Secção 13 Firewall de Ligação à Internet com Windows XP SP2

Se efectuou a actualização para Windows XP SP2, deve abrir a porta UDP 10260 na Firewall de Ligação à Internet quando utilizar comunicação de difusão. Para comunicação Unicast, a firewall pode permanecer fechada.

A porta UDP 10260 é aberta automaticamente na Firewall de Ligação à Internet, se permitido durante a instalação do AXIS CAPT Print Monitor com Windows XP/2003, consulte *"Instalação em Windows"* na página 16.

Para abrir a Firewall de Ligação à Internet:

- 1. Vá a Iniciar | Painel de Controlo | Centro de Segurança.
- 2. Seleccione Firewall:

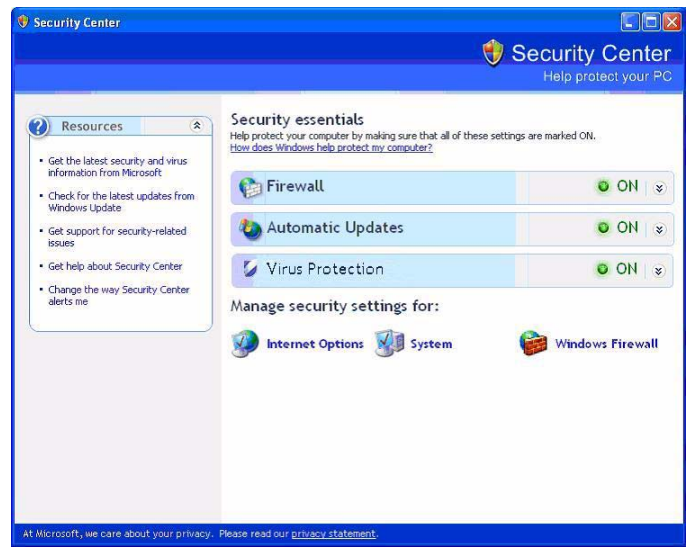

3. Certifique-se de que se encontra seleccionadoLigada.

"Não permitir excepções" e "Desligada" não devem encontrar-se seleccionados!

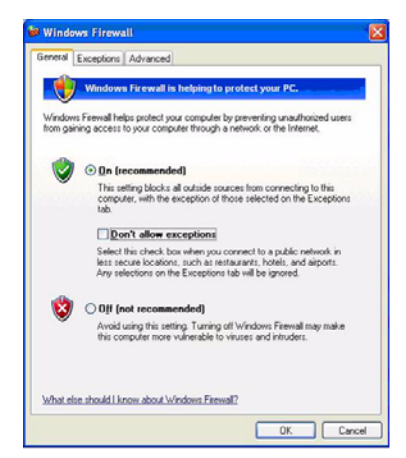

4. Clique em Excepções e seleccionePorta AXIS CAPT.

| General                          | Exceptions                                             | Advanced                                                                                                    |
|----------------------------------|--------------------------------------------------------|----------------------------------------------------------------------------------------------------|
| Window<br>exception<br>exception | is Firewall is o<br>on of the prog<br>ons to this list | n and blocking incoming network connections with the<br>rams and services checked below. Adding more<br>may increase your security risk.                                                                                                    |
| Frogram                          | is and service                                         | 55.                                                                                                    |
| ER AM                            | CADT Des                                               |                                                                                                    |
|                                  | IS CAPT POR                                            | Number of Control of Control of C |
|                                  | moto Assista                                           | maing                                                                                                    |
|                                  | mote Desktor                                           |                                                                                                    |
|                                  | nP framework                                           |                                                                                                    |
|                                  |                                                        |                                                                                                    |
| (Add D                           |                                                        |                                                                                                    |
| Add P                            | iogram)                                                |                                                                                                    |
| Disp                             | lay a notificat                                        | on when Windows Firewall blocks a program                                                                                                    |
| _                                | -                                                      |                                                                                                    |
|                                  |                                                        |                                                                                                    |

5. Clique em OK.

Nota: Se apagar acidentalmente a Porta AXIS CAPT e deseja recriá-la, vá a Excepções | Adicionar Porta e configure a porta.

| Jse these setting:<br>sumber and proto<br>want to use. | s to open a port through Windows Firewall. To find the port<br>col, consult the documentation for the program or service yo |
|--------------------------------------------------------|----------------------------------------------------------------------------------------------------|
| Port number:                                           | 10260                                                                                                    |
|                                                        |                                                                                                    |
| <u>N</u> ame:                                          | AXIS CAPT Port                                                                                                    |

# Secção 14 Especificações Técnicas

Dispositivos Suporta-O AXIS 1650 foi desenvolvido para ligar em rede impressoras e produtos multifunções Canon. O AXIS 1650 suporta Tecnologia de Impressão dos Avançada da Canon (CAPT), Sistema de Impressão Raster Avançada da Canon, UFRII LT e impressoras Canon BubbleJet. Importante: O AXIS 1650 não suporta dispositivos de outros fabricantes que não a Canon. Suporte para Digitali-A partir da versão 2.0 do firmware, o AXIS 1650 suporta a digitalização zação em Rede em rede quando ligado aos dispositivos multifunções Sistema de Impressão Raster Avançada da Canon e UFRII LT. No PC do utilizador é necessário instalar um ScanClient para utilizar esta funcionalidade. O AXIS ScanClient está disponível gratuitamente no www.axis.com Importante: O AXIS ScanClient funciona com o Windows 2000 e Windows XP. O Windows Server 2003, Windows 98/ME e versões anteriores do sistema operativo Windows não são suportados. Importante: O suporte para digitalização é desenvolvido para os dispositivos multifunções Sistema de Impressão Raster Avançada da Canon e UFRII LT. Actualmente não existe suporte para digitalização em rede com outros tipos de dispositivos multifunções da Canon tais como dispositivos multifunções Tecnologia de Impressão Avançada da Canon (CAPT). Sistemas Suportados Microsoft Windows Windows 98, Windows 2000, Windows Me, Windows XP, Windows Server 2003. Métodos de Impressão: LPR, Raw TCP, CAPT sobre TCP/IP com Microsoft Windows. NetWare Novell 6.x. NDPS e iPrint são suportados pela utilização de LPR com protocolo de impressão TCP/IP padrão. As impressoras Tecnologia de Impressão Avançada da Canon (CAPT) exigem um monitor de impressão específico para a impressão de rede. Uma vez que este monitor só está disponível para plataformas Windows, a impressão NetWare para impressoras CAPT não é possível. WWW Netscape Communicator 4.7 e superior, Internet Explorer 4.0 e superior. Protocolos Suporta-Windows TCP/IP, WINS. dos TCP/IP LPD, FTP, BOOTP, ARP, RARP, DHCP, ICMP, IGMP, IP, TCP, UDP, HTTP, SLP, SNMP, Raw TCP, DNS, DDNS.

| Gestão da Rede            | Apresentação e gestão através do browser Web padrão ou ftp do estado<br>do servidor de impressão/trabalho/impressora.                                                                                                    |
|---------------------------|----------------------------------------------------------------------------------------------------|
| Idiomas Suportados        | Inglês e Japonês.                                                                                                    |
| Ligação Lógica            | Suporta NWay, o que proporciona detecção automática da velocidade da<br>rede.<br>Utiliza tipo de trama Ethernet II, full duplex.                                                                                                    |
| Conexão da Rede<br>Ligada | Ficha RJ-45 (cabo duplo entrançado blindado de Categoria 5) para<br>10baseT Ethernet ou 100base TX Fast Ethernet.                                                                                                    |
| Portas de Impressora      | <ul> <li>Uma porta USB 1.1 de Baixa Velocidade e de Alta Velocidade que funciona com USB v 2.0 (Baixa Velocidade e Alta Velocidade).</li> <li>O cabo USB enviado juntamente com o produto suporta Baixa Velocidade e Alta Velocidade. <i>Alta Velocidade não é suportada.</i></li> <li>Umaporta paralela compatível com IEEE 1284 de alta velocidade.</li> </ul> |
| Consumo de Energia        | Máximo 5,6 W.<br>Potência fornecida pelo Transformador tipo PS-H: 5,1V DC 2000 mA                                                                                                    |
| Dimensões                 | Altura x Largura x Profundidade                                                                                                    |
|                           | 29 mm, 62 mm, 117 mm                                                                                                    |
|                           | Peso                                                                                                    |
|                           | 81g                                                                                                    |
| Temperatura Ambi-<br>ente | 5 - 40 °C                                                                                                    |
| Aprovações                |                                                                                                    |
| EMC                       | EN 55 024:1998<br>EN 55 022:1998 + A1 (CISPR 22:1997 + A1) Classe B<br>EN 61000-3-2:2000<br>EN 61000-3-3:1995+A1<br>VCCI:2002 Classe B ITE (CISPR 22:1997 + A1:200, Classe B)<br>C-tick AS/NZS 3548<br>FCC parte 15, subparte B, Classe B, demonstrado por conformidade com<br>EN 55022:1998 (CISPR 22:1997) Classe B                                            |
| Segurança                 | EN 60950, alimentação aprovada para todos os países.                                                                                                    |
| Hardware                  | Controlador 32-bit 100 MHz AXIS ETRAX 100LX RISC, Memória Flash de 2 MB, 8 MB de RAM.                                                                                                    |
| Painel Dianteiro          | 2 indicadores LED para Alimentação e Rede.                                                                                                    |
|                           | Botão de teste para executar a Predefinição de Fábrica.                                                                                                    |

Todas as especificações encontram-se sujeitas a alteração sem

# Índice

## Α

| Acesso SNMP activo            | 45         |
|-------------------------------|------------|
| Ajuda                         | 41         |
| Ajuda FTP                     | 51         |
| Alterar as Definições de Rede |            |
| Alterar as Permissões         |            |
| Alterar os Parâmetros Gerais  |            |
| Âmbito DHCP                   | 15         |
| Aprovações                    |            |
| Aspectos Gerais da Impressora |            |
| Assistência                   | 5          |
| Assistência Técnica           |            |
| AXIS CAPT Print Monitor       |            |
| Desinstalar                   |            |
| Instalação                    | 16, 65, 66 |
| AXIS ScanClient               |            |
| Instalação                    |            |
|                               |            |

## В

| Bloqueio de Janelas de Contexto | 38   |
|---------------------------------|------|
| Botão de Teste                  | 59   |
| Broker                          | , 32 |

## С

| Canon BubbleJet                | .7,59,      | 70 |
|--------------------------------|-------------|----|
| САРТ                           |             | 70 |
| Comentários do Sistema         |             | 45 |
| Configuração com o NetWare 6,0 |             | 32 |
| Configuração com o NetWare 6.5 | • • • • • • | 26 |
| Configurar                     |             |    |
| NetWare                        |             | 26 |
| Configurar Porta               |             | 25 |
| Contacto do Sistema            |             | 45 |
| Contrato de Licença            | • • • • • • | 17 |
|                                |             |    |

## D

| =                                          |      |
|--------------------------------------------|------|
| Definições de Rede                         | . 44 |
| Definições LPR                             | . 25 |
| Definir os Parâmetros do Protocolo de Rede | . 47 |
| Definir os Parâmetros Gerais               | . 45 |
| Definir Restrição                          | . 46 |
| Difusão                                    | . 68 |
| Digitalização                              |      |
| Invocada a partir do computador            | . 52 |
| Invocada a partir do dispositivo Canon     | . 52 |
|                                            |      |
| L                                          |
|--------------------------------------------|
| Ligação de Rede                            |
| Lista de âmbito SLP                        |
| Lista de enderecos IP de restrição SIP     |
| Lista de endereços IP de restrição SNMP    |
| Lista de endereços IP de restrição TCP. 46 |
| Lista de Parâmetros 42                     |
| Localização do Sistema                     |
| М                                          |
| Memória flash 60                           |
| Métodos de configuração                    |
| Browser web                                |
| FTP                                        |
| SNMP                                       |
| Modo Administrador                         |
| Modo de Comunicação Unicast                |
| Activar                                    |
| Modo de Página Banner LPD                  |
| Modo de restrição SI P                     |
| Modo de restrição SNMP 46                  |
| Modo de restrição JCP 46                   |
| Modo Utilizador 38                         |
| Mola Adesiva                               |
| IVIDIA MULSIVA                             |

### Ν

| IN                                      |            |
|-----------------------------------------|------------|
| N.º de Telefone do Gestor do Sistema    | 45         |
| NDPS                                    |            |
| NetSpot Device Installer                | 13         |
| NetWare                                 |            |
| Activar Acesso IPP                      | 35         |
| Activar Suporte iPrint                  |            |
| Configurar                              |            |
| Criar uma Impressora                    | 27, 32     |
| Ferramenta de Concepção de Mapas iPrint | 30, 35     |
| Gateway Novell                          |            |
| Gateway Novell LPR                      |            |
| Gerir a Impressora                      |            |
| iManager                                | 26, 32     |
| Instalar a Impressora Localmente        | 31, 36, 37 |
| iPrint                                  |            |
| NDPS                                    |            |
| Nome do contentor                       | 27, 32     |
| Procurar uma Impressora                 | 29, 34     |
| Seleccione Controladores Predefinidos   |            |
| Tornar a Impressora Disponível          | 30, 35     |
| Verificar a Saúde da Impressora         | 29, 34     |
| NetWare Novell                          |            |
|                                         |            |

| lome da Comunidade 4                        | 45 |
|---------------------------------------------|----|
| lome da Fila de Impressão 2                 | 25 |
| lome do Servidor de Impressão 15, 40, 42, 4 | 15 |
| lome do Sistema                             | 15 |
| lome do Sistema Anfitrião 1                 | 15 |
| lomes de Rede                               | 13 |
| ISDI1                                       | 13 |
| lúmero de Série 40, 4                       | 12 |

#### Ρ

| Página da Impressora       | . 40, 43 |
|----------------------------|----------|
| Página de Teste            | 59       |
| palavra-passe              | 39       |
| Palavra-passe da Raiz      | 45       |
| Porta paralela IEEE 1284   | 9,71     |
| Porta Remota de Impressora | 22       |
| Porta UDP 10260            | 68       |
| Predefinição de Fábrica    | . 42, 59 |
| Predefinição de Software   | 42       |

### R

| Reiniciar             | 42 |
|-----------------------|----|
| Restrição SLP Activa  | 46 |
| Restrição SLP activa  | 46 |
| Restrição SNMP Activa | 46 |
| Restrição TCP activa  | 46 |
| 5                     |    |

# S

| Scanner                                                        | 52 |
|----------------------------------------------------------------|----|
| Serviços AXIS Online                                           | 44 |
| Serviços Disponíveis a partir do Modo Admin                    | 42 |
| Serviços Disponíveis a partir do Modo Utilizador               | 40 |
| Sistema de Impressão Raster Avançada da Canon 1, 7, 8, 40, 43, | 70 |
| SLP activo                                                     | 49 |
| 5NMP                                                           | 51 |
| Suporte                                                        | 44 |
| Suporte Adesivo                                                | 11 |
| Suporte para Digitalização em Rede                             | 70 |
| · · · · ·                                                      |    |

### Т

| Tecnologia de Impressão Avançada da Canon    | 1, 7, 40, 43, 47, 70 |
|----------------------------------------------|----------------------|
| Tempo de Utilização do Servidor de Impressão |                      |
| Trabalhos de Impressão                       |                      |

# U

| 0          |                         |
|------------|-------------------------|
| UFRII LT   | 1, 7, 8, 40, 43, 47, 70 |
| Utilizador |                         |

| ١ | 1 |  |
|---|---|--|
| ١ | / |  |
|   |   |  |

| valores predefinidos                  | 5<br>5<br>3 |
|---------------------------------------|-------------|
| W<br>Windows XP                       | 6<br>5      |
| Z<br>z (Nome da Fila de Impressão) 2: | 5           |